# 

LoanNEX Encompass Integration User Guide

March 2023

#### LoanNEX Encompass TPO Connect: Table of Contents

- 1. <u>Benefits</u> of using the LoanNEX Integration with Encompass TPO Connect
- 2. <u>TPO Connect User</u>: Submit Lock Request
  - Access LoanNEX in Encompass TPO Connect
  - View eligible Product and Pricing Options
  - Save to LOS/Request Lock
- 3. Lock Desk User: Approve Lock Request
  - View Lock Request in Encompass
  - Complete Lock Approval
  - Access Lock Confirmation
- 4. Lock Request Modifications
- 5. Lock Approved Modifications
- 6. LoanNEX Support

### **Benefits of LoanNEX Integration with Encompass TPOC**

- > LoanNEX is an industry leader in Non-Agency Product, Pricing and Eligibility
- LoanNEX is now integrated into Encompass and TPO Connect for a seamless experience
- LoanNEX can be configured as your primary PPE (Activities) or supplemental PPE (Loan Actions)
- LoanNEX serves as tool for Loan Disclosure, Loan Decisioning, Pricing and Lock Actions
- > All activity is saved within the Activity Log for both Seller and Buyer
- > Encompass business rules can be leveraged and do not have to be replicated
- > Lock Desk has access to all pricing requests within Secondary Registration

- 1. User accesses LoanNEX in Encompass TPO Connect
- 2. User completes additional loan fields, not populated by the URLA
- 3. User selects Get Qualified Price
- 4. User reviews eligible Product and Pricing Options
- 5. User completes Eligibility Q&A
  - Eligibility Q&A soft guidelines can include responses with pricing impact
- 6. User Takes Action (Save to LOS, Request Lock)
  - Encompass business rules are applied for requested Action
- 7. User can view the loan record and status
  - User can view the loan Activity Log and download PDF

#### LoanNEX can be configured as your Primary PPE engine or Supplemental within Loan Actions

| Loan <b>NEX</b> .                                                                                                    |                                                                                                    | CONTACT US Ben Broker2                                                                                                    |
|----------------------------------------------------------------------------------------------------|----------------------------------------------------------------------------------------------------|----------------------------------------------------------------------------------------------------|
| WELCOME PIPELINE ADD NEW LOAN John Everett 2312 Elliston Place Condo 1450, Nashville, TN, 37212 Broter2                                                                                                    | SCENARIOS DOCUMENTS<br>Collateral Trac Le<br>LA                                                                                                    | ender Case #: TEST220300160 Total Loan Am \$618,750.00 Loan Type: Conventional Interest Rate: 3.375% Started<br>can #: TEST230200629 VA Loan Sum<br>Linan Purpose: Purchase LTV/Comb Lo 75.00% / 75.00% C 1st Program & Started                                                                                                    |
|                                                                                                    |                                                                                                    | Key Dates                                                                                                    |
| PRODUCT PRICING &     LOCK      PRODUCT PRICING &     LOCK      ORDERTING     CONDITIONS      ONDERTING     ONDERTING     DISCLOSURE TRACKING      LOAN ACTIONS      Import Additional Data     Order Cival      Order Cival      Order Cival      Order Cival      Order LPA      Disclosures      Submit for Non-Delegated Review      Re Submit for Non-Delegated Review      Re Submit for Non-Delegated Review      Re Submit for Non-Delegated Review      Re Submit for Non-Delegated Review      Re Submit for Non-Delegated Review      Re Submit for Non-Delegated Review      Non-Agency Pricing Engine | SSIB.750.00  Lan Type Conventional Lan Pustion FirstLine Amotization Type Fixed Rate 380  Mont Locked 3.375% Final Price  Commitment Type Best Effors Commitment Rumber Best Status Commitment Rumber Best Status Commitment Rumber Best Status Commitment Rumber Best Status Commitment Rumber Best Status Commitment Rumber Commitment Rumber Best Status Commitment Rumber Commitment Rumber Commitment Rumber Loak Days Commitment Rumber Commitment Rumber Commitment Rum | Conditions     0       Open     0       Recycl for Review     0       Show Details     0       Auts     0       Dom Payment     P & I       S206,250     \$2,735.47       Reserves     DTI       -S206,250,00     0.00% 0.000%       Parchase Suppended     -       Purchase Suppended     -       Purchase Suppended     -       Purchase Suppended     -       Purchase Suppended     -       Purchase Suppended     -       Purchase Suppended     -       Purchase Suppended     -       Purchase Suppended     -       Purchase Suppended     -       Purchase Suppended     -       Purchase Suppended     -       Purchase Suppended     -       Purchase Date     -       Purchase Date     -       S225,000     Estimated Value       S225,000     Estimated Value       S225,000     Estimated Value |
| Privacy Pulicy Statement                                                                                                    |                                                                                                    | Borrower Experian/TransUnion/Equilax<br>John Everett<br>Judrih Everett                                                                                                    |

### Complete Additional Loan Fields-Not Populated by URLA

| Loan <b>NEX</b>                                                                 |                                           | CONTACT US Ben Broker2 ~                                                                                                    |
|---------------------------------------------------------------------------------|-------------------------------------------|----------------------------------------------------------------------------------------------------|
| WELCOME PIPELINE ADD NEW LOAN                                                   | SCENARIOS DOCUMENTS                       |                                                                                                    |
| John Everett<br>2312 Elliston Place Condo 1450, Nashville, TN, 37212<br>Broker2 |                                           | Colleteral Trec Lender Cese #: TEST220300600 Total Loan Am \$618,750.00 Loan Type: Conventional Loan Am \$618,750.00 Loan Furpose: Purchase Little: 3.375% Conventional Little: 3.375% Conventional Little: 3.375% Conventi |
| 🗄 LOAN SUMMARY                                                                  | 🔚 NEX App                                 | D Activity Log                                                                                                    |
|                                                                                 | NEX ID 23A                                | -TOS Borrower John Everett Address 2312 Elliston Place Condo 1450, Nashville, TN 37212                                                                                                    |
|                                                                                 | Citizenship *<br>US Citizen               | Income Doc * set-Employed Purpose * Frist Time Homeboyer Occupancy * Property Type * Condo Type * State * County * Rural Property Occupancy * Property Type * Condo Type * State * County * Rural Property Operation County (37) * Purchase                                                                                                    |
|                                                                                 | Appraised Value<br>\$825,000              | Purchase Price *         Loan Amount *         Loan-to-Value         Second Lien         FICO *         Ne FICO *           \$255,000         \$518,750         75         \$         \$                                                                                                    |
| (\$) PURCHASE ADVICE                                                            | Bankruptcy *                              | Foreclosure * Deed-in-Lieu * Short Sale * Mortgage Lates * DTI * Months Reserves                                                                                                    |
|                                                                                 | None                                      | Cet Quick Price Cet Could Price?                                                                                                    |
| LOAN ACTIONS                                                                    | Income *                                  | Property Expenses * Liabilities * Reserves * Household Size *                                                                                                    |
| Import Additional Data                                                          | S                                         | 5 9534.13 5 S                                                                                                    |
| Order Credit                                                                    |                                           | Get Qualified Price What's Qualified Price?                                                                                                    |
| Order LPA                                                                       | Originator: Ben Brok                      | #2                                                                                                    |
| Disclosures                                                                     | Loan Number: TEST<br>Last Modified By: Be | 232000079<br>Indext2                                                                                                    |
| Submit for Non-Delegated Review                                                 | Last Modified On: 2                       | 26022 10:15 AM CST                                                                                                    |
| Re-Submit Loan                                                                  |                                           |                                                                                                    |
| Withdraw Loan                                                                   |                                           |                                                                                                    |
| Non-Agency Pricing Engine                                                       |                                           |                                                                                                    |
|                                                                                 |                                           |                                                                                                    |
|                                                                                 |                                           |                                                                                                    |
|                                                                                 |                                           |                                                                                                    |
|                                                                                 |                                           |                                                                                                    |
|                                                                                 |                                           |                                                                                                    |
|                                                                                 |                                           | Prince & Security Patry   Terms of Uter   System Status<br>All contrate & Occopying LoaniPE/2023 All rights reserved.<br>Powered by Loaneze <sup>®</sup>                                                                                                    |
| Privary Policy Statement                                                        |                                           |                                                                                                    |

#### Select Get Qualified Price

| Loan NEX                                                                        | •           | CONTACT US Ben Broker2 ~                                                                                                    |
|---------------------------------------------------------------------------------|-------------|----------------------------------------------------------------------------------------------------|
| WELCOME PIPELINE ADD NEW LOA                                                    | N SCENARIOS | DOCUMENTS                                                                                                    |
| John Everett<br>2312 Elliston Place Condo 1450, Nashville, TN, 37212<br>Broker2 |             | Colleteral Trac Lender Case #: TEST220300600<br>Loan #: TEST220200629 VA Loan Sum \$618,750.00 Loan Type: Conventional Interest Rate: 3.375% Stated<br>Loan Purpose: Purchase LTV/Comb Lo 75.00%/75.00% C 151 🖨 💭 🕰    |
| E LOAN SUMMARY                                                                  | E NEX A     | App                                                                                                    |
|                                                                                 |             | NEX ID 23A-TOS Borrower John Everett Address 2312 Elliston Place Condo 1450. Nashville. TN 37212                                                                                                    |
|                                                                                 |             | Citizenship * Income Doc * set-Employed # Purpose * First Time Homebuyer Occupancy * Property Type * Condo Type * State * County * Rural Property Occupancy * Utarinitable v TN v Davidson County (27) v               |
|                                                                                 |             | Appraised Value * Purchase Price * Loan Amount * Loan-to-Value Second Lien FICO * No FICO                                                                                                    |
|                                                                                 |             | \$825,000         \$518,750         75         15         776           Bankruptcy **         Foreclosure *         Deed-in-Lieu *         Short Sale *         Mortgage Lates *         DTI *         Months Reserves |
|                                                                                 |             | None V None V None V Mone V 0030X12 V %                                                                                                    |
| LOAN ACTIONS                                                                    |             | Get Outok Price What's Quick Price?                                                                                                    |
| Import Additional Data                                                          |             | 518,500 53,717 5587,652.16 1                                                                                                    |
| Order DU                                                                        |             | Get Qualified Price Vinais Counted Price?                                                                                                    |
| Order LPA                                                                       |             | Originator: Ben Broker2<br>Loan Number: TEST23020629                                                                                                    |
| Disclosures                                                                     |             | Last Modified 7: gene Breker2 Last Modified 7: 2220223 10 14 A/C 3T                                                                                                    |
| Re-Submit Loan                                                                  |             |                                                                                                    |
| Change of Circumstance                                                          |             |                                                                                                    |
| Withdraw Loan                                                                   |             |                                                                                                    |
| Non-Agency Pricing Engine                                                       |             |                                                                                                    |
|                                                                                 |             |                                                                                                    |
|                                                                                 |             |                                                                                                    |
|                                                                                 |             | Privary J. Security Daley   Terms of Use   States States                                                                                                    |
|                                                                                 |             | All contents @ Copyright LeartHEX 2023 AI rights reserved.<br>Powered by LeartHEX 2023                                                                                                    |
| Privacy Policy Statement                                                        |             |                                                                                                    |

**TPO Connect User** 

### View Eligible Product and Pricing Options

*Note: Action button labels are configurable by the Buyer (Submit to LOS, Register Product, Lock Request, etc.)* 

| Loan <b>NEX</b>                                                                | CONTACT US Ben Broker2 ~                                                                                                    |  |
|--------------------------------------------------------------------------------|----------------------------------------------------------------------------------------------------|--|
| WELCOME PIPELINE ADD NEW LOAN                                                  | N SCENARIOS DOCUMENTS                                                                                                    |  |
| John Everett<br>2312 Eliston Pisce Condo 1450, Neshville, TN, 37212<br>Broker2 | Collateral Trac Lender Case #: TEST220300160 Total Loan Am \$618,750.00 Loan Type: Conventional Interest Rate: 3.375% Started Loan #: TEST220200629 VA Loan Sum Loan Purpose: Purchase LTV/Comb Lo 75.00% /75.00% /75.00% C                                                                                                    |  |
| E LOAN SUMMARY                                                                 | Observe         View Insignable Products         Share Scenario With •          Request Exception •                                                                                                    |  |
| PRODUCT PRICING & LOCK                                                         | Eligible Products (Qualified Price)                                                                                                    |  |
|                                                                                | 40 Yr. Fixed IO                                                                                                    |  |
|                                                                                | Target Price Investor/Lender Program Show Best per Investor/Lander Escrows / Impounds                                                                                                    |  |
| (\$) PURCHASE ADVICE                                                           | 100     All     Ves     I     Save Finets       Sort By     Price Display Lock Period Admin Fee                                                                                                    |  |
| DISCLOSURE TRACKING                                                            | Rate     Price     V     30     V     Exclude From Price       Rate     Payment     Investorit.ender. Program     Eligibility     Scenario                                                                                                    |  |
| LOAN ACTIONS                                                                   | Loop ratio         ratio         Conv         Data         Data |  |
| Import Additional Data                                                         | Next Steps                                                                                                    |  |
| Order Credit                                                                   | Shara Soonatio                                                                                                    |  |
| Order I PA                                                                     | Share Scenario                                                                                                    |  |
| Disclosures                                                                    | Action -                                                                                                    |  |
| Submit for Non-Delegated Review                                                |                                                                                                    |  |
| Re-Submit Loan                                                                 | O Save to LOS                                                                                                    |  |
| Change of Circumstance                                                         | Request Lock                                                                                                    |  |
| Withdraw Loan                                                                  |                                                                                                    |  |
| Kon Agency HKong Engine                                                        |                                                                                                    |  |
|                                                                                | Pricing as of 2/28/2023 10:25 AM CST Showing 1 of 973 available prices                                                                                                    |  |
|                                                                                | Privacy & Security Policy   Terms of Use   System Status                                                                                                    |  |
| Privacy Policy Statement                                                       |                                                                                                    |  |

#### View Ineligible Products

| NECOME BREINE ADD NEW JOAN SCENARIO DOCIMENTE                                                                                                    |  |
|----------------------------------------------------------------------------------------------------|--|
| WELCOME PIPELINE NOD NEW COMM SCHAMMOS DOCUMENTS                                                                                                    |  |
| John Everett         Collateral Trac         Lender Case #:         TEST220200600<br>VA Loan 5/um         Total Loan A/m         Softik,750.00         Loan Type:         Conventional<br>Loan Purpose:         Interest Rate:         3.375%         Stated           2012 Disterior Pure Condo 5450, Nashvilla, TK 37212         Convert         Laterial Loan         TeST220200629         Total Loan 5/um         VA Loan 5/um         Loan Purpose:         Purchase         LTV/Comb Lo         75.00% / 75.00%         C         Tet         Tet         C         Tet         C         Tet |  |
|                                                                                                    |  |
| URLA View Ineligible Products Share Scenario With • Request Exception •                                                                                                    |  |
| Broouct Prices     Eligible Products     Coulding Price     Si6 ABM (0, viz. Term)     Si6 ABM (0, viz. Term)     7/6 ABM (0, viz. Term)     7/6 ABM (0, viz. Term)                                                                                                    |  |
| DOCUMENTS 40 Yr. Fixed IO                                                                                                    |  |
| CONDERWRITING<br>CONDITIONS Target Price Investor/Lender Program Show Best per Investor/Lender Escrows / Impounds                                                                                                    |  |
| (§) PURCHASE ADVICE<br>Soft By Price Display Lock Period Admin Fee                                                                                                    |  |
| DISCLOSURE TRACKING Rate Pice Pice Pice Pice Pice Pice Pice Pic                                                                                                    |  |
| LodA Period         Price         DTI         Adminis Fee         QGA         Details         Next Steps           LOAN ACTIONS         8.000         1100.288         \$4,540         LoanNEX Lending: SILVER         Start Scenario           30 Davis         8.170.00         9.46%         @ B. Jamin Fee: WA         @ B. Jamin Fee: WA         Image: Start Scenario                                                                                                    |  |
| Import Additional Data                                                                                                    |  |
| Order Credit                                                                                                    |  |
| Order DU                                                                                                    |  |
| Order LPA                                                                                                    |  |
| Disclosures                                                                                                    |  |
| Submit for Non-Delegated Review                                                                                                    |  |
| Re-Submit Loan                                                                                                    |  |
| Change of Circumstance                                                                                                    |  |
| Withsfree Loan                                                                                                    |  |
| Non-Agency Pricing Engine                                                                                                    |  |
|                                                                                                    |  |
|                                                                                                    |  |
|                                                                                                    |  |
|                                                                                                    |  |
|                                                                                                    |  |
| Pricing as of 2/28/2023 10.25 AM CST Showing 1 of 973 available prices                                                                                                    |  |
| Pivacy & Security Pidey   Tama of Use   System Status +                                                                                                    |  |
| Privacy Policy Stamment                                                                                                    |  |

**TPO Connect User** 

### View Ineligible ("Fail") Parameters

#### Note: Program Guidelines are shown in the Ineligible ("Fail") parameters

| Loan <b>NEX</b> °                                                               | •         |                                                                                                  | CONTACT US Ben Broker2 ~                                                                                                    |   |
|---------------------------------------------------------------------------------|-----------|--------------------------------------------------------------------------------------------------|----------------------------------------------------------------------------------------------------|---|
| WELCOME PIPELINE ADD NEW LOAN                                                   | SCENARIOS | DOCUMENTS                                                                                        |                                                                                                    |   |
| John Everett<br>2312 Elliston Place Condo 1460, Nashville, TN, 37212<br>Broker2 |           |                                                                                                  | Collateral Trsc Lender Case #: TEST220300600 Total Loan Am \$618,750.00 Loan Type: Conventional Loan F: TEST2030206629 VA Loan Sm Loan Purpose: Purchase LTV/Comb Lo 75.00% / 75.00% C tot C tot | 2 |
| E LOAN SUMMARY                                                                  |           | Income * Propert                                                                                 | Expenses * Liabilities * Reserves * Household Size *                                                                                                    |   |
| URLA                                                                            |           |                                                                                                  | Ineligible Products What's Qualified Price?                                                                                                    |   |
|                                                                                 |           | Originator: Ben Broker2                                                                          | LoanNEX Lending                                                                                                    |   |
|                                                                                 |           | Loan Number: TES1230200629<br>Last Modified By: Ben Broker2<br>Last Modified On: 2/28/2023 10:18 |                                                                                                    |   |
|                                                                                 |           |                                                                                                  | COLD                                                                                                    |   |
| PURCHASE ADVICE                                                                 |           | 🛱 Save                                                                                           | Nth + Request Exception +                                                                                                    |   |
| DISCLOSURE TRACKING                                                             |           | Eligible Products Qua                                                                            | Fail                                                                                                    |   |
| LOAN ACTIONS                                                                    |           | 5/6 ARM (30 Yr. Term) 5/6                                                                        | GOLD - At Doc<br>Last Surveyed: 2018/023116:23 AM C ST 30 Yr. Fixed IO                                                                                                    |   |
|                                                                                 |           | 40 Yr. Fixed IO                                                                                  | Program Attributes                                                                                                    |   |
| Import Additional Data<br>Order Credit                                          |           | Target Price Inve                                                                                | State, County, Purpose, Occupancy, Property Type                                                                                                    |   |
| Order DU                                                                        |           | 100 A                                                                                            | Amount \$618,750 \$100,000 - \$1,000,000 🗸                                                                                                    |   |
| Order LPA                                                                       |           | Sort By Price Display Lo                                                                         | Front-End DTI                                                                                                    |   |
| Disclosures                                                                     |           | Rate<br>Lock Period Price                                                                        | Calc. Range. 41.23% - 50.99% Nevt Starse                                                                                                    |   |
| Submit for Non-Delegated Review                                                 |           | 8.000                                                                                            | DTI <= 50.00%                                                                                                    |   |
| Re-Submit Loan                                                                  |           | 30 Days 🔍 \$1,782.                                                                               | Calc. Range: 45.74% - 55.50%                                                                                                    |   |
| Change of Circumstance                                                          |           |                                                                                                  | CLTV 75.00% <= 90.00% 🗸                                                                                                    |   |
| Non-Agency Pricing Engine                                                       |           |                                                                                                  | LTV 75.00% <= 70.00% 🗢                                                                                                    |   |
|                                                                                 |           |                                                                                                  | FICO 776 >= 740 🗸                                                                                                    |   |
|                                                                                 |           |                                                                                                  | Household Size / # Financed 1                                                                                                    |   |
|                                                                                 |           |                                                                                                  | Actual Months Reserves 🗸                                                                                                    |   |
|                                                                                 |           |                                                                                                  | Calc. Parge: 77 - 62                                                                                                    |   |
|                                                                                 |           |                                                                                                  | Qualifying Months Reserves >= 3 ✓                                                                                                    |   |
|                                                                                 |           |                                                                                                  | Calc. Parge: 77 - 62                                                                                                    |   |
| Privacy Policy Statement                                                        |           |                                                                                                  |                                                                                                    |   |

### User Completes Eligibility Q&A

- Once Product and Pricing are selected, Eligibility Q&A must be completed by the User to select an Action
- User will select Save before exiting Eligibility Q&A

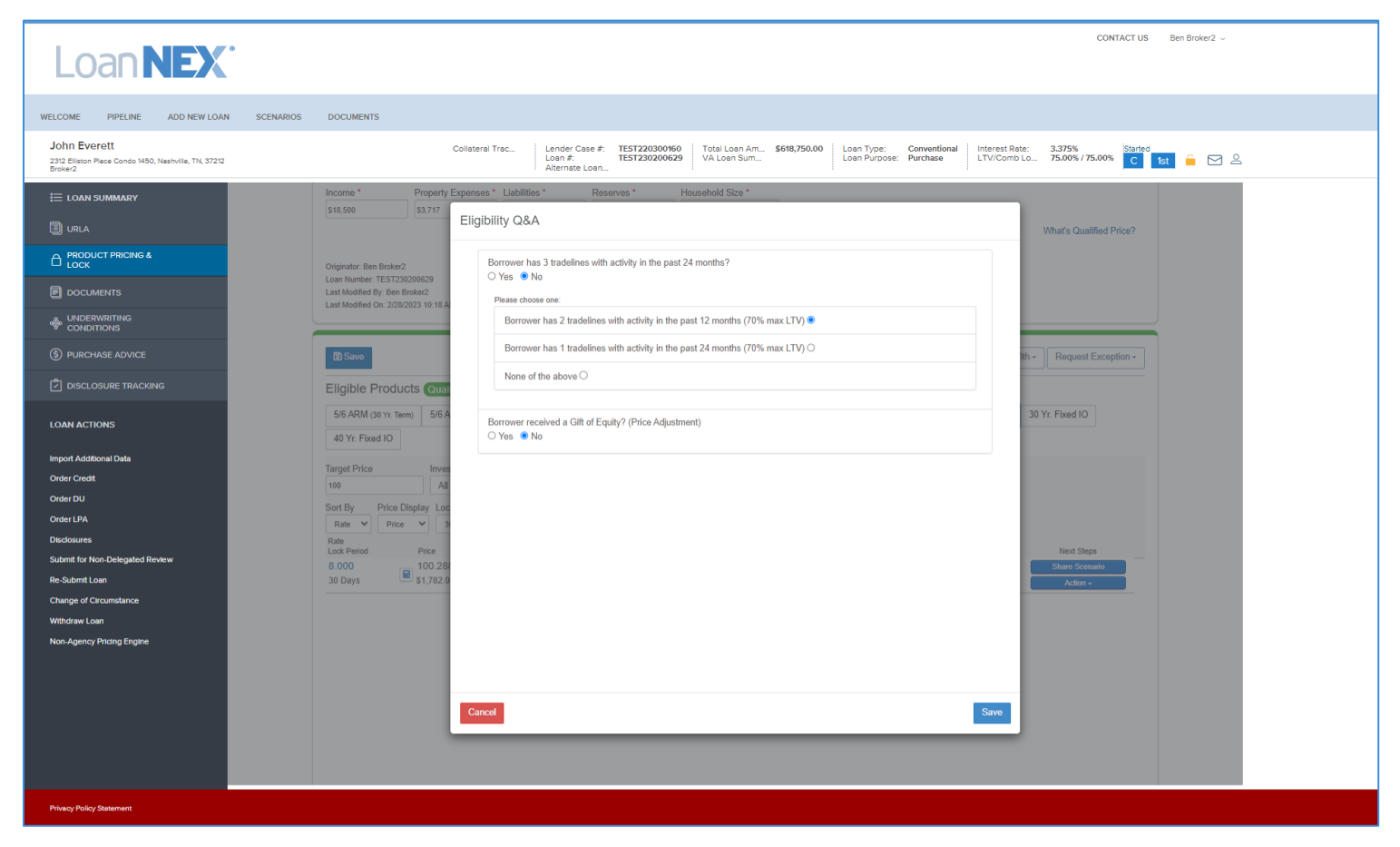

**TPO Connect User** 

### Eligibility Q&A Responses

Note: If an Eligibility Q&A answer has a pricing impact, the User will be directed to review revised pricing table and make the appropriate selection for their loan

| Loan <b>NEX</b>                                                                | CONTACT US Ben Broker2 ~                                                                                                    |  |
|--------------------------------------------------------------------------------|----------------------------------------------------------------------------------------------------|--|
| WELCOME PIPELINE ADD NEW LOAN                                                  | IN SCENARIOS DOCUMENTS                                                                                                    |  |
| John Everett<br>2312 Eliston Place Condo 1450, Nashville, TN, 37212<br>Broker2 | Collateral Troc Lender Case #: TEST220300600 VA Loan Am \$688,750.00 Loan Type: Conventional Interest Rate: 3.375% Started Loan Adventue Loan Loan Purpose: Purchase LTV/Comp Lo 75,00% / 75,00% C ts C VA Loan Sum C ts C VA Loan Sum C ts C VA Loan Sum C VA Loan Sum C VA Lo |  |
| E LOAN SUMMARY                                                                 | Eligibility Q&A                                                                                                    |  |
|                                                                                | NEX ID 23A-TOS B                                                                                                    |  |
|                                                                                | Citizenship * incu<br>US Citizen * Ba                                                                                                    |  |
|                                                                                | Appraised Value * Purchase Price * Loan Amount * Loan-to-Value Second Lien FICO * No FICO                                                                                                    |  |
|                                                                                | Bankruptcy * Foredosure * Deed-in-Lieu * Short Sale * Mortgage Lates * DTI * Months Reserves                                                                                                    |  |
|                                                                                | None v Hone v None v 0/30/12 v Wafs Durk Prive?                                                                                                    |  |
| LOAN ACTIONS                                                                   | Cel Canck Proc                                                                                                    |  |
| Import Additional Data                                                         | 518.500 53.717 563.413 5507.652.16 1                                                                                                    |  |
| Order Credit                                                                   | Cet Qualified Price What's Qualified Price?                                                                                                    |  |
| Order LPA                                                                      | Originator Ben Broker2                                                                                                    |  |
| Disclosures                                                                    | Lash Monteer 1:53/23000607<br>Lash Monteer 1:53/23000607                                                                                                    |  |
| Submit for Non-Delegated Review                                                | Last Modified On: 2020/20203 10:18 AM CIST                                                                                                    |  |
| Re-Submit Loan                                                                 |                                                                                                    |  |
| Change of Circumstance                                                         | O Save     Vev/ Instigible /Products     Share Scanario With Request Exception Reset Eligibility Q&A                                                                                                    |  |
| Non-Agency Pricing Engine                                                      | There are currently no eligible products in LoanNEX. Please submit an Exception Request (top tight-hand corner of Pricing Table) for additional consideration. Contact your Account Executive directly for alternative options/solutions.                                                                                                    |  |
|                                                                                |                                                                                                    |  |
|                                                                                |                                                                                                    |  |
|                                                                                | Privacy & Security Policy   Terms of Use   System Status                                                                                                    |  |
|                                                                                | All codents @ Copyrepht LoanNRX, XN23, All rights reserved.<br>Powered by Loanscra <sup>®</sup>                                                                                                    |  |
| Privacy Policy Statement                                                       |                                                                                                    |  |

#### Take Action (Save to LOS, Request Lock)

| Loan <b>NEX</b> .                                                               |                                                             |                                                                         |                                                |                                   |                                                 | CONTACT US                | Ben Broker2 ~ |
|---------------------------------------------------------------------------------|-------------------------------------------------------------|-------------------------------------------------------------------------|------------------------------------------------|-----------------------------------|-------------------------------------------------|---------------------------|---------------|
| WELCOME PIPELINE ADD NEW LOAN                                                   | SCENARIOS DOCUMENTS                                         |                                                                         |                                                |                                   |                                                 |                           |               |
| John Everett<br>2312 Elliston Piace Condo 1450, Neshville, TN, 37212<br>Broker2 |                                                             | Collateral Trac Lender Case #: TEST2<br>Loan #: TEST2<br>Alternate Loan | 20300160 Total Loan Am<br>30200629 VA Loan Sum | 618,750.00 Loan Type<br>Loan Purp | e: Conventional Interes<br>lose: Purchase LTV/C | omb Lo 75.00% / 75.00% C  | st 🔓 🖂 2      |
| E LOAN SUMMARY                                                                  |                                                             |                                                                         | Get Quick Price                                |                                   |                                                 | What's Quick Price?       |               |
|                                                                                 | Income * Property                                           | Request Lock                                                            |                                                |                                   |                                                 |                           |               |
|                                                                                 | \$18,500 \$3,717                                            | \$577,500   DTI 46.96%   LTV 70.00%   CLT                               | TV 70.00%                                      |                                   |                                                 | What's Qualified Price?   |               |
|                                                                                 | Originator: Ben Broker2                                     | Investor/Lender Program                                                 | Product Rate                                   | Price Lock P                      | eriod Escrow                                    |                           |               |
|                                                                                 | Loan Number: TEST230200629<br>Last Modified By: Ben Broker2 | LoanNEX Lending SILVER                                                  | 30 Yr. Fixed 7.750                             | 100.100 30                        | Y                                               |                           |               |
| (\$) PURCHASE ADVICE                                                            | Last Modified On: 2/28/2023 10:18 A                         | View PDF Lending Guidelines                                             |                                                |                                   |                                                 |                           |               |
| DISCLOSURE TRACKING                                                             | 🕅 Save                                                      | Additional Information                                                  |                                                |                                   |                                                 | ith - Request Exception - |               |
| LOAN ACTIONS                                                                    | Eligible Products Qual                                      | Borrower First Name Borrower Last<br>John                               | Name * Co-Borrower First Nam<br>Judith         | e Co-Borrower Last Nam<br>Everett | 10                                              |                           |               |
| Import Additional Data                                                          | 5/6 ARM (30 Yr. Term) 5/6 A                                 | Subject Property Address * City *                                       | Zip *                                          | Originator Loan Num               | lber                                            | 30 Yr. Fixed              |               |
| Order Credit                                                                    | 30 Yr. Fixed IO 40 Yr. Fixe                                 | Lender / Investor Loan Number                                           | J/ 212                                         | 123123020023                      |                                                 |                           |               |
| Order DU<br>Order LPA                                                           | Target Price Inves                                          | TBD                                                                     |                                                |                                   |                                                 | Reset Eligibility Q&A     |               |
| Disclosures                                                                     | Sort By Price Display Loc                                   | Originator Loan Number * Initial Pa                                     | ackage Review (Y/N)?                           |                                   |                                                 |                           |               |
| Submit for Non-Delegated Review<br>Re-Submit Loan                               | Rate V Price V 3                                            | Please enter Originator Loan Number<br>Comment                          |                                                |                                   |                                                 |                           |               |
| Change of Circumstance                                                          | 7.750 100.10                                                |                                                                         |                                                |                                   |                                                 | Next Steps                |               |
| Withdraw Loan                                                                   | 30 Days - \$577.50                                          |                                                                         |                                                |                                   |                                                 | Action +                  |               |
|                                                                                 |                                                             |                                                                         |                                                |                                   | li                                              |                           |               |
|                                                                                 |                                                             | Cancel                                                                  |                                                |                                   | Request Lock                                    |                           |               |
|                                                                                 |                                                             |                                                                         |                                                |                                   |                                                 |                           |               |
|                                                                                 |                                                             |                                                                         |                                                |                                   |                                                 |                           |               |
| Privacy Policy Statement                                                        |                                                             |                                                                         |                                                |                                   |                                                 |                           |               |

#### Notes:

- If Lock Request is not available, the User will be notified, and Lock Request cannot be completed until the business rule is satisfied
- Lock status will remain as Not Locked until Lock Request can be executed
- Once business rule is satisfied, the User will repeat the Request Lock Action

| Loan NEX <sup>®</sup>                                                           |           |                     |                       |                   |                                                                                                  |                                                             |                                        |                                 | CONTACT US                           | Ben Broker2 \vee |
|---------------------------------------------------------------------------------|-----------|---------------------|-----------------------|-------------------|--------------------------------------------------------------------------------------------------|-------------------------------------------------------------|----------------------------------------|---------------------------------|--------------------------------------|------------------|
| WELCOME PIPELINE ADD NEW LOAN                                                   | SCENARIOS | DOCUMENTS           |                       |                   |                                                                                                  |                                                             |                                        |                                 |                                      |                  |
| John Everett<br>2312 Elliston Piace Condo 1450, Nashville, TN, 37212<br>Broker2 |           |                     |                       |                   | Loan #:<br>Total Loan Am                                                                         | TEST220300145 Loan<br>\$618,750.00 Loan                     | Type: Conventiona<br>Purpose: Purchase | I Interest Rate:<br>LTV/Comb Lo | 0.000%<br>75.00% / 75.00% Started Wh | 1st 🧯 🖂 🕰        |
| ⊟ LOAN SUMMARY                                                                  |           |                     | -15 (O. FE. 10        |                   |                                                                                                  |                                                             |                                        |                                 |                                      | ^                |
|                                                                                 |           | 5/6 ARM (30 Yr. Ten | m) 5/6 ARM IO         | (30 Yr. Term      | Encompass Error: Conflict - Loan processing faile<br>run this action. Rule Name: Disable Lock Re | d. Message: You don't have  <br>quest Until Approved by Und | permission to enwriting                | 15 Yr. Fixed                    | 30 Yr. Fixed                         |                  |
|                                                                                 |           | 30 Yr. Fixed IO     | 40 Yr. Fixed IO       |                   |                                                                                                  |                                                             |                                        |                                 |                                      |                  |
|                                                                                 |           | Target Price        | Investor/Len          | nder              |                                                                                                  |                                                             | Close                                  |                                 |                                      |                  |
| - Seconditions                                                                  |           | 100<br>Rate         | All                   | Payment           | Investor/Lender: Program                                                                         |                                                             | Eligibility                            | Scenario                        | Reset Eligibility Q&A                |                  |
| (S) FEES                                                                        |           | 3.250<br>30 Days    | 100.437<br>\$2,523.67 | \$2,513           | LoanNEX Lending: GOLD                                                                            |                                                             | <br>✓                                  |                                 | Share Scenario                       |                  |
| LOAN ACTIONS                                                                    |           | 3.625<br>30 Days    | 100.375<br>\$2,165.63 | \$2,634<br>38.83% | LoanNEX Lending: SILVER     Admin Fee: N/A                                                       |                                                             | 0                                      |                                 | Share Scenario                       |                  |
| Import Additional Data                                                          |           |                     |                       |                   |                                                                                                  |                                                             |                                        |                                 |                                      |                  |
| Order Credit                                                                    |           |                     |                       |                   |                                                                                                  |                                                             |                                        |                                 |                                      |                  |
| Order DU                                                                        |           |                     |                       |                   |                                                                                                  |                                                             |                                        |                                 |                                      |                  |
| Disclosures                                                                     |           |                     |                       |                   |                                                                                                  |                                                             |                                        |                                 |                                      |                  |
| Submit Loan                                                                     |           |                     |                       |                   |                                                                                                  |                                                             |                                        |                                 |                                      |                  |
| Re-Submit Loan                                                                  |           |                     |                       |                   |                                                                                                  |                                                             |                                        |                                 |                                      |                  |
| Change of Circumstance                                                          |           |                     |                       |                   |                                                                                                  |                                                             |                                        |                                 |                                      |                  |
| Withdraw Loan                                                                   |           |                     |                       |                   |                                                                                                  |                                                             |                                        |                                 |                                      |                  |

#### Note: The User will see the Lock Requested data, date, and time of request

| Loan <b>NEX</b>                                                                                                    | 0                                                                                                    |                      |                                                   |                              |                                  |                             |                                     | CONT                                          | ACT US           | Ben Broker2 🗸 |  |
|----------------------------------------------------------------------------------------------------|----------------------------------------------------------------------------------------------------|----------------------|---------------------------------------------------|------------------------------|----------------------------------|-----------------------------|-------------------------------------|-----------------------------------------------|------------------|---------------|--|
| WELCOME PIPELINE ADD NEW LOAN                                                                                                    | SCENARIOS DOCUMENTS                                                                                                    |                      |                                                   |                              |                                  |                             |                                     |                                               |                  |               |  |
| John Everett<br>2312 Elliston Place Condo 1450, Nashville, TN, 37212<br>Broker2                                                                                                    |                                                                                                    | Collateral Trac      | Lender Case #: TE<br>Loan #: TE<br>Alternate Loan | EST220300160<br>EST230200629 | Total Loan Am \$6<br>VA Loan Sum | Loan Type:<br>Loan Purpose: | Conventional Inter<br>Purchase LTV/ | rest Rate: 3.375%<br>(Comb Lo 75.00% / 75.00% | Started<br>C 1st | i 🔒 🖂 🖉       |  |
| E LOAN SUMMARY                                                                                                    | C Scenario Details                                                                                                    |                      |                                                   |                              |                                  |                             |                                     |                                               |                  |               |  |
|                                                                                                    | NEX ID 23A-<br>TOS Everett 37212                                                                                                    |                      |                                                   |                              |                                  |                             |                                     |                                               |                  |               |  |
|                                                                                                    | Transaction » Lock Reques                                                                                                    | ted Cancel Transacti | on D Activity Log                                 |                              |                                  |                             |                                     |                                               |                  |               |  |
|                                                                                                    | Constant Description 2015                                                                                                    |                      |                                                   |                              |                                  |                             |                                     |                                               |                  |               |  |
| (\$) PURCHASE ADVICE                                                                                                    | \$577,500   DTI 45.36%   LTV 70.00%   C                                                                                                    | LTV 70.00%           |                                                   |                              |                                  |                             |                                     |                                               |                  |               |  |
|                                                                                                    | Investor/Lender                                                                                                    | Program              | Product                                           | Rate                         | Price                            | Lock Period                 | Escrow                              | Lock Requested Date                           |                  |               |  |
|                                                                                                    | LoanNEX Lending                                                                                                    | GOLD                 | 30 Yr. Fixed                                      | 7.000                        | 100.288                          | 30                          | Y                                   | 2/28/2023 10:42 AM CST                        |                  |               |  |
| Import Additional Data<br>Order Credit<br>Order DU<br>Order LPA<br>Disclosures<br>Submit for Non-Delegated Review<br>Re-Submit Loan<br>Change of Circumstance<br>Withdraw Loan<br>Non-Agency Pricing Engine | <ul> <li>NEX App Details</li> <li>Matched Eligibility Screen</li> <li>Eligibility Questionnaire Results</li> <li>Loan Level Price/Rate Adjustor(s) Evidence</li> <li>Ratio Evidence</li> <li>CRA Eligibility &amp; NEXscore</li> </ul> |                      |                                                   |                              |                                  |                             |                                     |                                               |                  |               |  |
| Drivery Deliny Statement                                                                                                    |                                                                                                    |                      |                                                   |                              | Powered by Loanexa®              |                             |                                     |                                               |                  |               |  |
| Privacy Policy Statement                                                                                                    |                                                                                                    |                      |                                                   |                              |                                  |                             |                                     |                                               |                  |               |  |

### View Activity Log / Download Scenario PDF

| Loan NEX                                                                        | ٥                                              | CONTACT US Ben Broker2 ~                                                                                                    |   |
|---------------------------------------------------------------------------------|------------------------------------------------|----------------------------------------------------------------------------------------------------|---|
| WELCOME PIPELINE ADD NEW LOAN                                                   | SCENARIOS DOCUMENTS                            |                                                                                                    |   |
| John Everett<br>2312 Elliston Place Condo 1450, Nashville, TN, 37212<br>Broker2 |                                                | Collateral Trac Lender Case #: TEST220300160 Total Loan Am \$518,750.00 Loan Type: Conventional Interest Rate: 3.375% Started Loan Atternate Loan 4ternate Loan | 2 |
| IOAN SUMMARY                                                                    | C Scenario Details                             | Activity Log ×                                                                                                    | ſ |
| URLA                                                                            | NEV ID 22A Berrower I                          | *                                                                                                    |   |
|                                                                                 | TOS Everett                                    | Ben Broker2 updated the Loan to: Lock Requested.    LoanNEX Lending Download Scenario Details PDF                                                               | l |
|                                                                                 | Transaction » Lock Requested                   | 2/28/2023 10-42 AM CST                                                                                                    |   |
| UNDERWRITING<br>CONDITIONS                                                      |                                                | Loan was updated by Ben Broker2.     22820923 10:36 AM CST                                                                                                    |   |
| S PURCHASE ADVICE                                                               | 577.500   DTI 45.36%   LTV 70.00%   CI TV 70.0 | E Loan was created by Ben Broker2.                                                                                                    |   |
| DISCLOSURE TRACKING                                                             | Investor/Lender Program                        | 2/28/20/23 10:15 AM CST Kequested Date                                                                                                    |   |
| LOAN ACTIONS                                                                    | LoanNEX Lending GOLD                           | /2023 10.42 AM CST                                                                                                    |   |
| Import Additional Data                                                          | NEX App Details                                |                                                                                                    |   |
| Order Credit                                                                    | Matched Eligibility Screen                     |                                                                                                    |   |
| Order DU<br>Order LPA                                                           | Eligibility Questionnaire Res                  |                                                                                                    |   |
| Disclosures                                                                     | ▶ Loan Level Price/Rate Adjus                  |                                                                                                    |   |
| Submit for Non-Delegated Review                                                 | Ratio Evidence                                 |                                                                                                    |   |
| Change of Circumstance                                                          |                                                |                                                                                                    |   |
| Withdraw Loan                                                                   | CRA Eligibility & NEXSCORE                     |                                                                                                    |   |
| Non-Agency Pricing Engine                                                       |                                                |                                                                                                    |   |
|                                                                                 |                                                | Leave a comment                                                                                                    |   |
|                                                                                 |                                                | Share with LoanNEX Lending                                                                                                    |   |
|                                                                                 |                                                | Powered by Leanera <sup>®</sup>                                                                                                    |   |
| Drivery Delicy Statement                                                        |                                                |                                                                                                    | 1 |

- 1. Receive Lock Request Notification and access LoanNEX through Encompass Services
- 2. <u>View Lock Requested loan</u>
  - View Lock Request Details (LLPA's, Doc Type, Program)
- 3. <u>Complete Lock Approval</u>
  - Confirm Lock Approved in LoanNEX Qualifier
  - View Lock Approved Loan details
- 4. <u>Secondary Registration Populated in Encompass</u>
  - LoanNEX lock confirmation populates eFolder labeled as Product and Pricing

### Access Loan Pipeline in Encompass

Lock Desk User

#### Note: Secondary Lock Desk will be notified of Lock Request

| C Encompass - Build 2    | 3.1.0.1 - https://TEBE11227418.ea | elliemae.net\$TEBE11227418 - andr | ewwalther - 30112274  | 118          |                                      |                          |                      |                         |                |                               | -                     | 0 X             |
|--------------------------|-----------------------------------|-----------------------------------|-----------------------|--------------|--------------------------------------|--------------------------|----------------------|-------------------------|----------------|-------------------------------|-----------------------|-----------------|
| Encompass View           | Pipeline Help                     | Banasta                           |                       |              |                                      |                          |                      |                         |                |                               |                       |                 |
| Diseline View S          | unex Edministrater, Default View  |                                   |                       |              |                                      |                          |                      |                         |                |                               |                       | oop Mallban     |
| Loan Folder Pineline     | View                              |                                   | Internal Organization |              |                                      | 0# (1)                   |                      |                         |                |                               |                       | Lett teletinoos |
| Film Less Number en      |                                   | Company                           | internal organization |              | - Giobal Search () On V              | un 🕢                     |                      |                         | Circ Deskases  | Less Delivers Obtain          |                       |                 |
| Filler. Loan Number Con  | Nams 1251250200629                |                                   |                       |              |                                      |                          |                      |                         | esign Packages |                               | Advanced Search       | Tranefer        |
| Alerts Mess Linked       | Loan Number                       | Borrower Name                     | Loan Amount           | Loan Officer | Loan Processor                       | Current Loan Team Member | Last Finished Milest | Next Expected Milestone | Next Expecte   | Subject Property Address      | Subject Property City | Subject F       |
|                          | TEST230200629                     |                                   | =                     |              |                                      |                          | ~                    |                         | ~ = ~          |                               |                       |                 |
|                          | TEST230200629                     | <u>8</u> Everett, John Maurice    | 618,750.00            | Ben Broker2  |                                      | 2 Ben Broker2            | Started              | New / Open              | 02/28/2023     | 2312 Elliston Place Condo 145 | 0 Nashville           | TN              |
|                          |                                   |                                   |                       |              |                                      |                          |                      |                         |                |                               |                       |                 |
|                          |                                   |                                   |                       |              |                                      |                          |                      |                         |                |                               |                       |                 |
|                          |                                   |                                   |                       | 1 Loan Aler  | 5                                    |                          | ×                    |                         |                |                               |                       |                 |
|                          |                                   |                                   |                       | Select Inan  | lerts to clear or to soooze to be re | eminded later            |                      |                         |                |                               |                       |                 |
|                          |                                   |                                   |                       | Alert        |                                      |                          | Date Expected        |                         |                |                               |                       |                 |
|                          |                                   |                                   |                       | Lock reque   | ted by LoanNEX API                   |                          | 2/28/23              |                         |                |                               |                       |                 |
|                          |                                   |                                   |                       |              |                                      |                          |                      |                         |                |                               |                       |                 |
|                          |                                   |                                   |                       |              |                                      |                          |                      |                         |                |                               |                       |                 |
|                          |                                   |                                   |                       |              |                                      |                          |                      |                         |                |                               |                       |                 |
|                          |                                   |                                   |                       |              |                                      |                          |                      |                         |                |                               |                       |                 |
|                          |                                   |                                   |                       |              |                                      |                          |                      |                         |                |                               |                       |                 |
|                          |                                   |                                   |                       |              |                                      |                          |                      |                         |                |                               |                       |                 |
|                          |                                   |                                   |                       |              |                                      |                          |                      |                         |                |                               |                       |                 |
|                          |                                   |                                   |                       | Dismiss A    | ert                                  | Snooze alert for         | ✓ Snooze             |                         |                |                               |                       |                 |
|                          |                                   |                                   |                       |              |                                      |                          |                      |                         |                |                               |                       |                 |
|                          |                                   |                                   |                       |              |                                      |                          |                      |                         |                |                               |                       |                 |
|                          |                                   |                                   |                       |              |                                      |                          |                      |                         |                |                               |                       |                 |
|                          |                                   |                                   |                       |              |                                      |                          |                      |                         |                |                               |                       |                 |
|                          |                                   |                                   |                       |              |                                      |                          |                      |                         |                |                               |                       |                 |
|                          |                                   |                                   |                       |              |                                      |                          |                      |                         |                |                               |                       |                 |
|                          |                                   |                                   |                       |              |                                      |                          |                      |                         |                |                               |                       |                 |
|                          |                                   |                                   |                       |              |                                      |                          |                      |                         |                |                               |                       |                 |
|                          |                                   |                                   |                       |              |                                      |                          |                      |                         |                |                               |                       |                 |
|                          |                                   |                                   |                       |              |                                      |                          |                      |                         |                |                               |                       |                 |
|                          |                                   |                                   |                       |              |                                      |                          |                      |                         |                |                               |                       |                 |
| Right click on a loan fo | or more options                   |                                   |                       |              |                                      |                          |                      |                         |                |                               | Tuesda                | y, 2/28/2023    |

### View Lock Requested Loan

#### Notes:

- Lock Request available in Secondary Registration
- Requested by shows LoanNEX API

| Iome Dineline L080 Trades Contas                        | Bashboard Reports                     |                    |                     |                           |               |               |              |          |                   |                                            |
|---------------------------------------------------------|---------------------------------------|--------------------|---------------------|---------------------------|---------------|---------------|--------------|----------|-------------------|--------------------------------------------|
| one Pipeine com Trades Contac                           | ts Dasiluoaru Reports                 |                    |                     |                           |               |               |              |          |                   |                                            |
| Borrowers John Maurice and Judith Seifert               | Everett 🗸 🗹                           |                    |                     |                           |               |               |              |          |                   | Search AllRegs 🗾 Cruider 🚽 🖶 🖄             |
| 2312 Elliston Place Condo 1450                          | 1 <sup>st</sup> Loan #: TEST230200629 | LTV: 75.00         | 0/75.000/75.000     | Rate: 3.375%              | Est Closing   | Date: //      |              |          |                   |                                            |
| Nashville, TN 37212                                     | Loan Amount: \$618,750.0              | DTE /              |                     | Lock Requested            | S: Ber        | n Broker2 ~   |              |          |                   |                                            |
| 🚺 Alerts & Messages 🛛 Log                               | Secondary Registration /              | Snapshot List      |                     |                           |               |               |              |          |                   |                                            |
| Lock requested by LoanNEX API 02/28/23                  | Lock / Request Snapshot               |                    |                     |                           |               |               |              |          |                   | New Lock Extend Lock Cancel Lock Void Lock |
|                                                         | Status Req. Ty                        | pe Days            | Lock Expiration Dat | e Requested On 🔻          | Requested By  | Fulfilled On  | Fulfilled By | Investor | Investor Delivery |                                            |
|                                                         | Requested Lock                        |                    |                     | 2/28/2023 8:42:14 AM      | LoanNEX API   |               |              |          |                   |                                            |
|                                                         |                                       |                    |                     |                           |               |               |              |          |                   |                                            |
|                                                         |                                       |                    |                     |                           |               |               |              |          |                   |                                            |
|                                                         |                                       |                    |                     |                           |               |               |              |          |                   |                                            |
|                                                         |                                       |                    |                     |                           |               |               |              |          |                   |                                            |
|                                                         |                                       |                    |                     |                           |               |               |              |          |                   |                                            |
|                                                         |                                       |                    |                     |                           |               |               |              |          |                   |                                            |
|                                                         |                                       |                    |                     |                           |               |               |              |          |                   |                                            |
|                                                         |                                       |                    |                     |                           |               |               | ¥            |          |                   |                                            |
|                                                         | Current Lock Current Los              | n Info Registratio | n                   |                           |               |               |              |          |                   |                                            |
|                                                         | Lock Fulfilled                        |                    | /iew Current Lock   | 0                         | NRP Locked    | Hedging       |              |          |                   |                                            |
|                                                         | Buy Side Lock and Pricing             | 3                  | s                   | ell Side Lock and Pricing |               | Execution C   | omparison    |          |                   |                                            |
|                                                         |                                       |                    |                     |                           |               |               |              |          |                   |                                            |
|                                                         | 4                                     |                    | In                  | vestor Status             | Trada Summany |               |              |          |                   |                                            |
| Forme Tools Services                                    | Loop Program                          |                    | l.                  | view                      | Trade Summary |               |              |          |                   |                                            |
| ECS Data Viewer                                         | Loan Program                          |                    | ľ `                 |                           |               |               | " _          |          |                   |                                            |
| FQL Services                                            | Request Type                          |                    | R                   | equest Type               |               | Request Type  | •            |          |                   |                                            |
| Status Online                                           |                                       |                    |                     |                           |               |               |              |          |                   |                                            |
| unortization Schedule                                   | Requested By                          |                    | R                   | equested By               |               | Requested B   | y            |          |                   |                                            |
| Piggyback Loans                                         | Rate Sheet ID                         |                    | R                   | ate Sheet ID              |               | Rate Sheet L  | ·            |          |                   |                                            |
| Secure Form Transfer                                    | Last Rate Set Date                    |                    | L                   | ast Rate Set Date         |               | Last Rate Se  | L Date       |          |                   |                                            |
| Prequalification                                        | ONRP Lock Date                        |                    | EST                 | ock Date                  |               | Lock Date     | _            |          |                   |                                            |
| .oan Comparison                                         | ONRP Lock Time                        |                    | ECT L               | ock Expiration Date       |               | LOCK # Days   | _            |          |                   |                                            |
| Cash-to-Close                                           | ONRP Eligible                         | Yes                |                     | -                         |               | Lock Expirati | on Date      |          |                   |                                            |
| Rent vs. Own                                            | Lock # Days                           |                    |                     |                           |               |               |              |          |                   |                                            |
| nderwriter Summary                                      | Lock Expiration Date                  |                    |                     |                           |               |               |              |          |                   |                                            |
| erification and Documentation Tracking                  |                                       |                    |                     |                           |               |               |              |          |                   |                                            |
| unding Worksheet                                        |                                       |                    |                     |                           |               |               |              |          |                   |                                            |
| runaing balancing Worksheet<br>Broker Check Calculation |                                       |                    |                     |                           |               |               |              |          |                   |                                            |
| acondary Registration                                   | Rapa Ruy Data                         |                    |                     | lase Sell Rate            |               | Base Compa    | rison Rate   |          |                   |                                            |
| Jocondary nogistration                                  | Dase Duy Bale                         |                    |                     |                           |               |               |              |          |                   |                                            |

Lock Desk User

#### View Lock Request Details (LLPA's, Doc Type, Program)

| ondary Lock Tool                        |         |                                          |                                         |                                         | - 0                     |
|-----------------------------------------|---------|------------------------------------------|-----------------------------------------|-----------------------------------------|-------------------------|
| Buy/Sell Loan Snapshot Lock Request Sn  | apshot  |                                          |                                         |                                         | Compare with Current Lo |
| Lock Expiration Date 03/29/2023         |         | Lock Expiration Date                     | $\checkmark$                            |                                         |                         |
| Paga Runy Data                          | 7.000   | Reese Russ Data                          | Read Call Data                          | Reco Companies Data                     | -                       |
| Flightlifty O&A                         | 0.000   |                                          |                                         | Base companison Rate                    |                         |
|                                         | 0.000   | · · · · · · · · · · · · · · · · · · ·    |                                         |                                         |                         |
|                                         |         | · · · · · · · · · · · · · · · · · · ·    |                                         |                                         |                         |
|                                         |         | · · · · · · · · · · · · · · · · · · ·    |                                         |                                         |                         |
|                                         |         | · ·                                      |                                         |                                         |                         |
|                                         |         | · · · · · · · · · · · · · · · · · · ·    |                                         |                                         |                         |
|                                         |         | Tatal Data A dividuante                  | Tatal Data Adivatanata                  |                                         |                         |
| et Buy Pate                             | 7.000   | Net Buy Pate                             | Net Sell Pate                           | Net Comparison Pate                     |                         |
| Discounted Rate                         | 1.000   | UnDiscounted Rate                        |                                         |                                         |                         |
| arting Adjustment Rate                  |         | Starting Adjust Rate                     |                                         |                                         |                         |
| tarting Adjustment Price                |         | Starting Adjust Price                    |                                         |                                         |                         |
|                                         |         | Base Buy Price                           |                                         |                                         |                         |
|                                         |         | Profitability 💿                          |                                         |                                         |                         |
|                                         |         | ~                                        |                                         |                                         |                         |
|                                         |         | ~                                        |                                         |                                         |                         |
|                                         |         | ~                                        |                                         |                                         |                         |
|                                         |         | ~                                        |                                         |                                         |                         |
| ase Buy Price (Par pricing is 100.00)   | 100 538 | Adi Buy Price () (Par pricing is 100.00) | Base Sell Price (Par pricing is 100.00) | Base Como Price (Par pricing is 100.00) |                         |
| Mt Doc-FICO : 760 - 779. LTV : 65.01% - | 0.250   |                                          |                                         |                                         |                         |
| oan Balance-Loan Amount : \$250.001 -   | 0.000   |                                          |                                         |                                         |                         |
| OLD: Purpose-LTV : <= 70.00%            | 0.250   |                                          |                                         |                                         |                         |
| roperty Type-LTV : <= 75.00%            | -0.250  |                                          |                                         |                                         |                         |
| ioibility Q&A-                          | 0.000   |                                          |                                         |                                         |                         |
| ier Margin-                             | -0.500  |                                          |                                         |                                         |                         |
|                                         |         |                                          |                                         |                                         |                         |
|                                         |         |                                          |                                         |                                         |                         |
|                                         |         |                                          |                                         |                                         |                         |
|                                         |         |                                          |                                         |                                         |                         |
| ck Extensions                           |         | Lock Extensions 💿                        | Lock Extensions                         | Lock Extensions                         |                         |
| tension #1                              |         | Extension #1                             | Extension #1                            | Extension #1                            |                         |
| tension #2                              |         | Extension #2                             | Extension #2                            | Extension #2                            |                         |
| ttension #3                             |         | Extension #3                             | Extension #3                            | Extension #3                            |                         |
| e-Lock Fees                             |         | Re-Lock Fees 📀                           | Re-Lock Fees                            | Re-Lock Fees                            |                         |
| e-Lock #1                               |         | Re-Lock #1                               | Re-Lock #1                              | Re-Lock #1                              |                         |
| e-Lock #2                               |         | Re-Lock #2                               | Re-Lock #2                              | Re-Lock #2                              |                         |

3/30/2023

Lock Desk User

#### Compare Current Loan and Lock Request Data

#### Note: Loan Request Data does not override current loan data

| Bert Call                   |                  |         |                         |                    |                                          |                                                   |                           |             |                                      |                                        |                        |
|-----------------------------|------------------|---------|-------------------------|--------------------|------------------------------------------|---------------------------------------------------|---------------------------|-------------|--------------------------------------|----------------------------------------|------------------------|
| Buy/Sell Loan Snapshot      | Lock Request Sna | pshot   |                         |                    |                                          |                                                   |                           |             |                                      |                                        |                        |
| View O Summary O            | Detailed         |         | Dury Cide Look and Drie | inn Constan D      |                                          | Coll Cide Look and Driving                        | Come from Deve Cide       | Olaas       | Evention Comparison                  | ( <b>6</b> (                           | D CL C                 |
| Buy side Lock Request       |                  |         | Buy side Lock and Pric  | ang Copy rom Re    | quest Clear                              | Sell Side Lock and Pricing                        | Copy from Buy Side        | Clear       | Execution Companson                  | Copy from                              | m Buy Side Clear       |
| Request Type                | Lock             |         | Request Type            | Lock               |                                          | Request Type                                      | Lock                      |             | Request Type                         | Lock                                   |                        |
| Request Lock Status         | Not Locked       |         |                         |                    |                                          |                                                   |                           |             |                                      |                                        |                        |
| Requested By                | LoanNEX API      |         | Requested By            |                    |                                          | Requested By                                      |                           |             | Requested By                         |                                        |                        |
| Rate Sheet ID               |                  |         | Rate Sheet ID           |                    |                                          | Rate Sheet ID                                     |                           |             | Rate Sheet ID                        |                                        |                        |
| Last Rate Set Date          | //               |         | Last Rate Set Date      |                    | <u> </u>                                 | Last Rate Set Date                                |                           | ×           | Last Rate Set Date                   |                                        | ~                      |
| LOCK Date                   | 02/20/2023       |         | ONDR Look Date          |                    |                                          | Lock Date                                         |                           | ~           | LOCK Date                            |                                        | ~                      |
| ONRP Lock Date              |                  | FOT     | ONRP Lock Date          |                    | E51                                      | Lock # Days                                       |                           |             | Lock # Days                          |                                        |                        |
| ONRP LOCK TIME              |                  | E31     | ONRP Elicible           | Yes                | Compare with Cu                          | irrent Loan Data                                  |                           |             |                                      |                                        | - 0 X                  |
| Lock # Dave                 | les              | 20      | Lock # Days             |                    |                                          |                                                   |                           |             |                                      |                                        |                        |
| Lock Expiration Date        | 03/29/2023       | 50      | Lock Expiration Date    |                    | The table below dis<br>Data to Lock Requ | splays current loan and lock requ<br>iest button. | est data that does not ma | ch. To over | write the lock request data with     | he loan data                           | a, click the Copy Loan |
| Lock Expiration Date        | 0512512025       |         |                         |                    | Current Loan D                           | )ata                                              |                           | Lock        | Dequeet Nata                         |                                        |                        |
| Base Buy Rate               |                  | 7.000   | Base Buy Rate 🔾         |                    | Field ID                                 | Field Description                                 | Current Loan Value        | Eield II    | ) Field Description                  |                                        | Lock Value             |
| Eligibility Q&A-            |                  | 0.000   |                         | <u> </u>           | 1401                                     | Trans Details Loan Program                        |                           | 2866        | Trans Details Loa                    | n Program                              | GOLD                   |
|                             |                  |         |                         | ~ _                | VASUMM.X23                               | VA Loan Summ Credit Scor                          |                           | 2853        | VA Loan Summ C                       | redit Scor                             | 776                    |
|                             |                  |         |                         | ~                  | 2                                        | Trans Details Total Loan A                        | 618,750.00                | 2965        | Trans Details Tot                    | al Loan A                              | 577,500.00             |
|                             |                  |         |                         | ~                  | 1109                                     | Trans Details Loan Amt                            | 618,750.00                | 3043        | Trans Details Loa<br>European Calo M | n Amt                                  | 577,500.00             |
|                             |                  |         |                         |                    | 353                                      | Freddie Mac Loan To Value                         | 75.000                    | 3045        | Freddie Mac Loar                     | n ToValue                              | 70.000                 |
|                             |                  |         |                         |                    | 976                                      | Trans Details Comb Loan to                        | 75.000                    | 3242        | Trans Details Cor                    | nb Loan to                             | 70.000                 |
| Total Rate Adjustments      |                  |         | Total Rate Adjustments  |                    | 3                                        | Trans Details Interest Rate                       | 3.375                     | 2092        | Trans Details Inte                   | rest Rate                              | 7.000                  |
| Net Buy Rate                |                  | 7 000   | Net Buy Rate            | _                  | CASASRN.X167                             | Freddie Mac HELOC Actual                          | 0.00                      | 3846        | Freddie Mac HEL                      | OC Actual                              |                        |
| UnDiscounted Rate           |                  |         | UnDiscounted Rate       | _                  | Constr. Refi                             | Construction Refinance Indi                       |                           | 4254        | Construction Befi                    | or Land<br>hance Indi                  | N                      |
| Starting Adjustment Rate    |                  |         | Starting Adjust Rate    | -                  | 1540                                     | Trans Details HCLTV/HTLT                          | 75.000                    | 4514        | Trans Details HC                     | TV/HTLT                                | 70.000                 |
| Starting Adjustment Price   |                  |         | Starting Adjust Price   | _                  | CASASRN.X168                             | Freddie Mac HELOC Credit                          |                           | 4519        | Freddie Mac HEL                      | OC Credit                              | 0.00                   |
|                             |                  |         | Rase Ruy Price          | -                  |                                          |                                                   |                           |             |                                      |                                        |                        |
|                             |                  |         | D (t) Lity              | -                  | Exclude Inte                             | rest Rate if applicable when cop                  | ying to Lock Request      |             |                                      |                                        |                        |
|                             |                  |         |                         |                    | Conv Loan Da                             | ta to Lock Request                                |                           |             |                                      |                                        | Close                  |
|                             |                  |         |                         |                    | copy course                              |                                                   |                           |             |                                      |                                        |                        |
|                             |                  |         |                         |                    |                                          |                                                   |                           |             |                                      |                                        |                        |
|                             |                  |         |                         |                    |                                          |                                                   |                           |             |                                      |                                        |                        |
|                             |                  |         |                         |                    |                                          |                                                   |                           |             |                                      |                                        |                        |
| Base Buy Price (Par pr      | icing is 100.00) | 100.538 | Adj. Buy Price 🔘 (Par   | pricing is 100.00) |                                          | Base Sell Price (Par pric                         | ing is 100.00)            |             | Base Comp. Price (Par price          | ing is 100.0                           | 0)                     |
| Alt Doc-FICO : 760 - 779, L | TV : 65.01% -    | 0.250   |                         | ~                  |                                          |                                                   | ~                         |             |                                      | `````````````````````````````````````` | -                      |
| Loan Balance-Loan Amour     | nt : \$250,001 - | 0.000   |                         | ~                  |                                          |                                                   | ~                         |             |                                      | `                                      | 1                      |
| GOLD: Purpose-LTV : <= 7    | 0.00%            | 0.250   |                         | ~                  |                                          |                                                   | ~                         |             |                                      | `                                      | 7                      |
| Property Type-LTV : <= 75   | .00%             | -0.250  |                         | ~                  |                                          |                                                   | ~                         |             |                                      | · · · · · · · · · · · · · · · · · · ·  | 1                      |
| Eligibility Q&A-            |                  | 0.000   |                         | ~                  |                                          |                                                   | ~                         |             |                                      | ```                                    | 7                      |
| Tier Margin-                |                  | -0.500  |                         |                    |                                          |                                                   | ~                         |             |                                      |                                        | 7                      |
|                             |                  |         |                         | - 11               |                                          |                                                   | - 11                      |             |                                      |                                        |                        |

#### Note: To complete the Lock Approval go to LoanNEX Qualifier in Services tab

| Encompass - Build 23, 1.0.1 - https://Tel             | Verife Tools Services                            | STEBET1227418            | s - andrewwalt              | ner - 3011227418     |                      |                       |                           |              |              |                   | 0 /                                        |
|-------------------------------------------------------|--------------------------------------------------|--------------------------|-----------------------------|----------------------|----------------------|-----------------------|---------------------------|--------------|--------------|-------------------|--------------------------------------------|
| encompass view Loan Points                            | venis ioois services                             | нер                      |                             |                      |                      |                       |                           |              |              |                   |                                            |
| Home Pipeline Loan Trades                             | Contacts Dashboard                               | Reports                  |                             |                      |                      |                       |                           |              |              |                   |                                            |
| Borrowers John Maurice and Judith                     | Seifert Everett 🗸 🎽                              |                          |                             |                      |                      |                       |                           |              |              |                   | Search AllRegs 🛄 effolder 🚽 🖶 🗶            |
| 2312 Elliston Place Condo 1450<br>Nashville, TN 37212 | 1 <sup>st</sup> Loan #: TEST2<br>Loan Amount: \$ | 30200629<br>\$618,750.00 | LTV: <b>75.00</b><br>DTI: / | 0/75.000/75.000      | Rate: 3.375%         | Est Closin<br>8 FS: E | g Date: //<br>Ien Broker2 |              |              |                   |                                            |
| Alerts & Messages Log                                 | Secondary Regi                                   | istration / Snap         | shot List                   |                      |                      |                       |                           |              |              |                   |                                            |
| Lock requested by LoanNEX API 02/                     | 28/23 Lock / Request s                           | Snapshot                 |                             |                      |                      |                       |                           |              |              |                   | New Lock Extend Lock Cancel Lock Void Lock |
|                                                       | Status                                           | Req. Type                | Days                        | Lock Expiration Date | Requested On 🔻       | Requested By          | Fulfilled On              | Fulfilled By | Investor     | Investor Delivery |                                            |
|                                                       | Requested                                        | Lock                     |                             |                      | 2/28/2023 8:42:14 AM | LoanNEX API           |                           |              |              |                   |                                            |
|                                                       |                                                  |                          |                             |                      |                      |                       |                           |              |              |                   |                                            |
|                                                       |                                                  |                          |                             |                      | PRODUCT AND PRIC     | ING                   |                           |              |              | ×                 |                                            |
|                                                       |                                                  |                          |                             |                      |                      |                       |                           |              |              |                   |                                            |
|                                                       |                                                  |                          |                             |                      | My Providers All P   | oviders               |                           |              |              |                   |                                            |
|                                                       |                                                  |                          |                             |                      | Select a provider a  | nd click Submit.      |                           |              |              |                   |                                            |
|                                                       |                                                  |                          |                             |                      | LoanNEX Qualifi      | er - Product and Pric | ing Service               |              | Partner Conn | nect              |                                            |
|                                                       |                                                  |                          |                             |                      | -                    |                       |                           |              |              |                   |                                            |
|                                                       |                                                  |                          |                             |                      | -                    |                       |                           |              |              |                   |                                            |
|                                                       | Current Lock                                     | Current Loan Inf         | o Registratio               | n                    |                      |                       |                           |              |              |                   |                                            |
|                                                       | Lock Fulfilled                                   |                          | 1                           | View Current Lock    |                      |                       |                           |              |              |                   | 1                                          |
|                                                       | Buy Side Lock                                    | and Pricing              |                             | Se                   | 11 Sir               |                       |                           |              |              |                   |                                            |
|                                                       |                                                  |                          |                             | In                   | resto                |                       |                           |              |              |                   |                                            |
|                                                       | 1                                                |                          |                             |                      |                      |                       |                           |              |              |                   |                                            |
| Forms Tools Services                                  | Loan Program                                     |                          |                             | Lo                   | an P                 |                       |                           |              |              |                   |                                            |
| » Order Credit Report                                 | Pequest Type                                     |                          |                             | P                    | que                  |                       |                           |              |              |                   |                                            |
| » Access Lenders                                      | noquest type                                     |                          |                             |                      | que                  |                       |                           |              |              |                   |                                            |
| » Search Product and Pricing                          | Requested By                                     |                          |                             | Re                   | que                  |                       |                           |              |              |                   |                                            |
| » Request Underwriting                                | Rate Sheet ID                                    |                          |                             | Ra                   | te SI Remove from My | liet                  |                           | Su           | hmit Cancel  |                   |                                            |
| » Order Appraisal                                     | Last Rate Set Da                                 | ite                      |                             | La                   | st Ra                |                       |                           |              |              |                   |                                            |
| » Order Flood Certification                           | Lock Date                                        |                          |                             | Lo                   | ck Date              |                       | Lock Date                 |              |              |                   |                                            |
| » Order Title & Closing                               | ONRP Lock Date                                   | _                        |                             | EST Lo               | ck # Days            |                       | Lock # Day                | s            |              |                   |                                            |
| » Order Doc Preparation                               | ONRP Lock Time                                   | _                        |                             | EST Lo               | ck Expiration Date   |                       | Lock Expira               | tion Date    |              |                   |                                            |
| » Register MERS                                       | ONRP Eligible                                    |                          | Tes                         |                      |                      |                       |                           |              |              |                   |                                            |
| » Order AVM                                           | Lock # Days                                      |                          |                             |                      |                      |                       |                           |              |              |                   |                                            |
| » Order Mortgage Insurance                            | LOCK Expiration D                                | Jate                     |                             |                      |                      |                       |                           |              |              |                   |                                            |
| » Order Fraud/Audit Services                          |                                                  |                          |                             |                      |                      |                       |                           |              |              |                   |                                            |
| » Request HMDA Management                             |                                                  |                          |                             |                      |                      |                       |                           |              |              |                   |                                            |
| » Order Additional Services                           |                                                  |                          |                             |                      |                      |                       |                           |              |              |                   |                                            |
| » Order Verifications                                 | Base Buy Rate                                    |                          |                             | В                    | ase Sell Rate        |                       | Base Com                  | parison Rate |              |                   |                                            |
| Show in Alpha Order                                   | Total Rate Adjust                                | ments                    |                             | To                   | tal Rate Adjustments |                       | Total Rate A              | djustments   |              |                   |                                            |

### Approve Lock

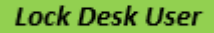

#### Notes:

- Enter Lock Approved Details, if applicable
   Select Confirm Lock Approved button
- Encompass Build 23.1.0.1 https://TEBE11227418.ea.elliemae.net\$TEBE11227418 andrewwalther 3011227418 Ø  $\times$ Encompass View Loan Forms Verifs Tools Services Help Home Pipeline Loan Trades Contacts Dashboard Reports Service: Scenario Details Clone Loan 1 NEX ID 23A-TOS **Borrower John Everett** Address 2312 Elliston Place Condo 1450, Nashville, TN 37212 Transaction >> Lock Requested Cancel Transaction S Activity Log View Docs Contact Info Lock Requested Buy-Side Pricing Download Scenario Details PDF Originator Program Product Rate Price Lock Period Escrow Lock Requested Date LoanNEX Lending: TPOC Seller GOLD 30 Yr. Fixed 7.000 100.288 30 Y 2/28/2023 10:42 AM CST Lock Approved Details Lock Approved Expiration Date \* 03/30/2023 苗 Lock Approved Number Activity Log Comment

Note: LoanNEX Lock Confirmation is available to TPOC User automatically in TPOC with updated lock status and expiration date

| Encompass - Build 23.1.0.1 - https://TEBE11227418.ea.elliemae.net\$TEBE11.                                  | 227418 - andrewwalther | - 3011227418    |                |               |                  |              |                        | – o ×                         |
|----------------------------------------------------------------------------------------------------|------------------------|-----------------|----------------|---------------|------------------|--------------|------------------------|-------------------------------|
| Encompass View Loan Forms Verifs Tools Services Help                                                        |                        |                 |                |               |                  |              |                        |                               |
| Home Pipeline Loan Trades Contacts Dashboard Reports                                                        |                        |                 |                |               |                  |              |                        |                               |
| Services                                                                                                    |                        |                 |                |               |                  |              |                        | ×                             |
|                                                                                                    |                        |                 |                |               |                  |              |                        |                               |
| NEX ID 23A-TOS Borrower Joh                                                                                 | n Everett              | Address 23      | 12 Ellist      | on Place C    | ondo 1450, Nas   | shville, TN  | 37212                  |                               |
| Transaction >> Lock Approved Cancel Trans                                                                   | action DActivity I     | .og 🗋 View Docs | Edit Lock Appr | roved Details | Extension Funded | Contact Info |                        |                               |
| Lock Approved Buy-Side Pricing                                                                              |                        |                 |                |               |                  |              |                        |                               |
| Download Scenario Details PDF Download Lock Approved PDF                                                    |                        |                 |                |               |                  |              |                        |                               |
| \$577,500   DTI 45.36%   LTV 70.00%   CLTV 70.00%                                                           |                        |                 |                |               |                  |              |                        |                               |
| Originator                                                                                                  | Program                | Product         | Rate           | Price         | Lock Period      | Escrow       | Lock Approved Date     | Lock Approved Expiration Date |
| LoanNEX Lending: TPOC Seller                                                                                | GOLD                   | 30 Yr. Fixed    | 7.000          | 100.288       | 30               | Υ            | 2/28/2023 11:02 AM CST | 03/30/2023                    |
| <ul> <li>NEX App Details</li> <li>Eligibility Details</li> <li>Eligibility Questionnaire Results</li> </ul> |                        |                 |                |               |                  |              |                        |                               |

- Loan Level Price/Rate Adjustor(s) Evidence
- Ratio Evidence
- CRA Eligibility & NEXscore

Privacy & Security Policy | Terms of Use | System Status All contents © Copyright LoanNEX 2023. All rights reserved. Powered by Loanexa®

### View Activity Log and Download PDF

| Encompass - Build 23.1.0.1 - https://TEBE11227418.ea.elliemae.netSTEBE11227418 - andrewwa Encompass View Loan Forms Verifs Tools Services Help | Ither - 3011227418                                                                                                    | - o ×                         |
|----------------------------------------------------------------------------------------------------|----------------------------------------------------------------------------------------------------|-------------------------------|
| Home Pipeline Loan Trades Contacts Dashboard Reports                                                                                           |                                                                                                    |                               |
| O Services                                                                                                    |                                                                                                    | ×                             |
| Scenario Details                                                                                                    | Activity Log ×                                                                                                    | •<br>•                        |
| NEX ID 23A-TOS Borrower John Everet                                                                                                    | LoanNEX Lending updated the Loan to: Lock Approved.                                                                                          |                               |
| Transaction >> Lock Approved Cancel Transaction 3 Act                                                                                          | LoanNEX Lending Download Lock Approved PDF 2/28/2023 11:02 AM CST                                                                            |                               |
| Lock Approved Buy-Side Pricing                                                                                                    | <ul> <li>LoanNEX Lending: TPOC Seller updated the Loan to: Lock Requested.</li> <li>LoanNEX Lending Download Scenario Details PDF</li> </ul> |                               |
| Download Scenario Details PDF Download Lock Approved PDF                                                                                       | 2/28/2023 10.42 AM CST                                                                                                    |                               |
| \$577,500   DTI 45.36%   LTV 70.00%   CLTV 70.00%                                                                                              |                                                                                                    |                               |
| Originator Program                                                                                                    |                                                                                                    | Lock Approved Expiration Date |
| LoanNEX Lending: TPOC Seller GOLD                                                                                                    |                                                                                                    | 03/30/2023                    |
| ► NEX App Details                                                                                                    |                                                                                                    |                               |
| ► Eligibility Details                                                                                                    |                                                                                                    |                               |
| Eligibility Questionnaire Results                                                                                                    |                                                                                                    |                               |
| ▶ Loan Level Price/Rate Adjustor(s) Evidence                                                                                                   |                                                                                                    |                               |
| ▶ Ratio Evidence                                                                                                    |                                                                                                    |                               |
| CRA Eligibility & NEXscore                                                                                                    |                                                                                                    |                               |
|                                                                                                    |                                                                                                    |                               |
|                                                                                                    | Leave a comment                                                                                                    |                               |
|                                                                                                    | Share with LoanNEX Lending: TPOC Seller                                                                                                    |                               |

### Secondary Registration Populated in Encompass

| Encompass - Build 23.1.0.1 - https://TEBE112                                                                                                    | 27418.ea.elliemae.net\$TEBE | 11227418 - andrewwa                      | lther - 3011227418 |                            |                  |                       |                 |          |                   | - 0 ×                                      |
|----------------------------------------------------------------------------------------------------|-----------------------------|------------------------------------------|--------------------|----------------------------|------------------|-----------------------|-----------------|----------|-------------------|--------------------------------------------|
| Encompass View Loan Forms Verif:                                                                                                    | loois Services He           | ip                                       |                    |                            |                  |                       |                 |          |                   |                                            |
| Home Pipeline Loan Trades Cont                                                                                                    | acts Dashboard Repo         | rts                                      |                    |                            |                  |                       |                 |          |                   |                                            |
| 8 Borrowers John Maurice and Judith Seife                                                                                                    | rt Everett 🗸 🏹              |                                          |                    |                            |                  |                       |                 |          |                   | Search AllRegs 🔛 cFolder 🚽 🖶 🗶             |
| 🚰 2312 Elliston Place Condo 1450                                                                                                    | 1st Loan #: TEST230200      | 629 LTV: 70.0                            | 000/70.000/70.000  | Rate: 7.000%               | Est Closing I    | Date: //              |                 |          |                   |                                            |
| Nashville, TN 37212                                                                                                    | Loan Amount: \$577,5        | 00.00 DTI: /                             |                    | 29 days remaining          | S: Ber           | Broker2 V             |                 |          |                   |                                            |
| Alerts & Messages Log                                                                                                    | Secondary Registrati        | on / Snapshot List                       |                    |                            |                  |                       |                 |          |                   |                                            |
| Lock confirmed by <partnerconne 02="" 23<="" 28="" td=""><td>Lock / Request Snaps</td><td>hot</td><td></td><td></td><td></td><td></td><td></td><td></td><td></td><td>New Lock Extend Lock Cancel Lock Void Lock</td></partnerconne> | Lock / Request Snaps        | hot                                      |                    |                            |                  |                       |                 |          |                   | New Lock Extend Lock Cancel Lock Void Lock |
|                                                                                                    | Status Re                   | q. Type Days                             | Lock Expiration D  | ite Requested On 🔻         | Requested By     | Fulfilled On          | ulfilled By     | Investor | Investor Delivery |                                            |
|                                                                                                    | Locked Lo                   | ck 30                                    | 3/29/2023          | 2/28/2023 9:02:07 AM       | Andrew Waither   | 2/28/2023 09:02:12 AM | partnerconnect> |          |                   |                                            |
|                                                                                                    | Uid Request Lo              | ск                                       |                    | 2/28/2023 8:4214 AM        | I LOBINEX API    |                       |                 |          |                   |                                            |
|                                                                                                    |                             |                                          |                    |                            |                  |                       |                 |          |                   |                                            |
|                                                                                                    |                             |                                          |                    |                            |                  |                       |                 |          |                   |                                            |
|                                                                                                    |                             |                                          |                    |                            |                  |                       |                 |          |                   |                                            |
|                                                                                                    | -                           |                                          |                    |                            |                  |                       |                 |          |                   |                                            |
|                                                                                                    |                             |                                          |                    |                            |                  |                       |                 |          |                   |                                            |
|                                                                                                    |                             |                                          |                    |                            |                  |                       |                 |          |                   |                                            |
|                                                                                                    |                             |                                          |                    |                            |                  |                       | ¥               |          |                   |                                            |
|                                                                                                    | Current Lock Curren         | t Loan Info Registra                     | tion               |                            |                  |                       |                 |          |                   |                                            |
|                                                                                                    | Lock Fulfilled 2/28/20      | 23 9:02:12 AM                            | View Current Lock  |                            | ONRP Locked      | Hedging               |                 |          |                   |                                            |
|                                                                                                    | Buy Side Lock and P         | ricing                                   |                    | Sell Side Lock and Pricing |                  | Execution Com         | arison          |          |                   |                                            |
|                                                                                                    |                             |                                          |                    |                            |                  |                       |                 |          |                   |                                            |
|                                                                                                    | 4                           |                                          |                    | nvestor Status             | ew Trade Summary |                       |                 |          |                   |                                            |
| Forms Tools Services                                                                                                    | Loan Program                | GOLD                                     |                    | oan Program                |                  | Loan Program          |                 |          |                   |                                            |
| * Order Credit Report                                                                                                    | Louinnogram                 |                                          |                    |                            |                  |                       |                 |          |                   |                                            |
| » Access Lenders                                                                                                    | Request Type                | Lock                                     |                    | Request Type               | Lock             | Request Type          | Lock            |          |                   |                                            |
| Search Product and Pricing                                                                                                    | Description Dec             |                                          |                    | Description of Dec         | reartesroopeasts | Description Des       |                 |          |                   |                                            |
| Request Indeparting                                                                                                    | Requested by                | <partnerconnect< p=""></partnerconnect<> | 4                  | Requested by               | spartnerconnect> | Requested By          |                 |          |                   |                                            |
| » Order Appraisal                                                                                                    | Last Rate Set Date          | //                                       |                    | ant Pate Set Date          |                  | Last Rate Set Dat     |                 |          |                   |                                            |
| Order Flood Certification                                                                                                    | Lock Date                   | 02/28/2023                               |                    | ask Date                   |                  | Lock Date             |                 |          |                   |                                            |
| Order Title & Closing                                                                                                    | ONRP Lock Date              | //                                       | EST                | Lock # Days                | "                | Lock # Days           | -               |          |                   |                                            |
| Order Doc Preparation                                                                                                    | ONRP Lock Time              |                                          | EST                | Lock Expiration Date       | //               | Look Expiration D     | to //           |          |                   |                                            |
| Denieter MEDS                                                                                                    | ONRP Eligible               | Ves                                      |                    |                            |                  |                       |                 |          | <u> </u>          |                                            |
| » Order AVM                                                                                                    | Lock # Days                 |                                          | 30                 |                            |                  |                       |                 |          |                   |                                            |
| » Order Mortgage Insurance                                                                                                    | Lock Expiration Date        | 03/29/2023                               |                    |                            |                  |                       |                 |          |                   |                                            |
| » Order Fraud/Audit Services                                                                                                    | Base Buy Date               |                                          | 7 000              | Rana Sall Data             |                  | Base Comparing        | Data            |          |                   |                                            |
| Request HMDA Management                                                                                                    | Total Rate Adjustments      |                                          | 0.000              | Total Rate Adjustments     |                  | Total Rate Adjust     | ents            |          |                   |                                            |
| » Order Additional Services                                                                                                    | Net Buy Rate                |                                          | 7.000              | Net Sell Rate              |                  | Net Compariso         | Rate            |          |                   |                                            |
| » Order Verifications                                                                                                    | UnDiscounted Rate           |                                          |                    |                            |                  |                       |                 |          |                   |                                            |
| <b>O</b>                                                                                                    |                             |                                          |                    |                            |                  |                       |                 |          |                   |                                            |

### LoanNEX Lock Confirmation Populates eFolder as Product and Pricing

| Enco  | mpass - Bu | ild 23.1.0.1 - https://TEBE11227418.ea.el | iemae.net\$TEBE11227418 - andrewwalthe | r - 3011227418              |                    |                   |                 |           |          |              |          |                     |                            | -                  | 0              | ×     |
|-------|------------|-------------------------------------------|----------------------------------------|-----------------------------|--------------------|-------------------|-----------------|-----------|----------|--------------|----------|---------------------|----------------------------|--------------------|----------------|-------|
| Encom | eFolder    | Documents Help                            |                                        |                             |                    |                   |                 |           |          |              |          |                     |                            | - U                | ×              |       |
| 8 Bc  | Documer    | ts Preliminary Conditions Underwrit       | ng Conditions Post-Closing Conditions  | Delivery Conditions History | ]                  |                   |                 |           |          |              |          |                     |                            |                    |                | ×     |
| 🚰 23  | Docum      | Standard View                             | ✓ J ② Z                                |                             |                    |                   |                 |           |          |              |          |                     |                            |                    |                |       |
| Na .  | Docume     | nt Group (All Documents)                  | ✓ State                                | king Order None             |                    |                   | ~               |           |          |              |          |                     |                            |                    |                |       |
|       | Docume     | ents (2)                                  | Description                            | For Borrowier Dair          | Tuna               | A                 | Con Ministeria  | Orthur    | Data     |              | eConsent | Request eDisclosure | s Retrieve Document Manage | r File Manager Ser | nd 🔻           | a a k |
|       |            |                                           | Description                            | Tor Barrowci Fair           | 1960               | ALLESS            | T OF MILESTOTIE |           |          | $\checkmark$ |          |                     |                            |                    |                | JUCK  |
|       |            | Lock Confirmation                         |                                        | All                         | Settlement Service | _P, AC, AE, CL, F | New / Open      | Received  | 02/28/23 |              |          |                     |                            |                    |                |       |
|       |            | Product and Pricing                       | Product and Pricing                    | All                         | Settlement Service | _P, AC, AE, CL, F | New / Open      | Requested | 02/28/23 |              |          |                     |                            |                    |                |       |
|       |            |                                           |                                        |                             |                    |                   |                 |           |          |              |          |                     |                            |                    |                |       |
|       |            |                                           |                                        |                             |                    |                   |                 |           |          |              |          |                     |                            |                    |                |       |
|       |            |                                           |                                        |                             |                    |                   |                 |           |          |              |          |                     |                            |                    |                |       |
|       |            |                                           |                                        |                             |                    |                   |                 |           |          |              |          |                     |                            |                    |                |       |
|       |            |                                           |                                        |                             |                    |                   |                 |           |          |              |          |                     |                            |                    |                |       |
|       |            |                                           |                                        |                             |                    |                   |                 |           |          |              |          |                     |                            |                    | -              |       |
|       |            |                                           |                                        |                             |                    |                   |                 |           |          |              |          |                     |                            |                    |                |       |
|       |            |                                           |                                        |                             |                    |                   |                 |           |          |              |          |                     |                            |                    |                | 1     |
|       |            |                                           |                                        |                             |                    |                   |                 |           |          |              |          |                     |                            |                    |                |       |
|       |            |                                           |                                        |                             |                    |                   |                 |           |          |              |          |                     |                            |                    |                |       |
| Forme |            |                                           |                                        |                             |                    |                   |                 |           |          |              |          |                     |                            |                    |                |       |
| > Orc |            |                                           |                                        |                             |                    |                   |                 |           |          |              |          |                     |                            |                    |                |       |
| » Ac  |            |                                           |                                        |                             |                    |                   |                 |           |          |              |          |                     |                            |                    |                |       |
| » Se  |            |                                           |                                        |                             |                    |                   |                 |           |          |              |          |                     |                            |                    |                |       |
| » Re  |            |                                           |                                        |                             |                    |                   |                 |           |          |              |          |                     |                            |                    |                |       |
| » Ord |            |                                           |                                        |                             |                    |                   |                 |           |          |              |          |                     |                            |                    |                |       |
| » Ore |            |                                           |                                        |                             |                    |                   |                 |           |          |              |          |                     |                            |                    |                |       |
| » Orc |            |                                           |                                        |                             |                    |                   |                 |           |          |              |          |                     |                            |                    |                |       |
| » Re  |            |                                           |                                        |                             |                    |                   |                 |           |          |              |          |                     |                            |                    |                |       |
| » Ord |            |                                           |                                        |                             |                    |                   |                 |           |          |              |          |                     |                            |                    |                |       |
| » Ore |            |                                           |                                        |                             |                    |                   |                 |           |          |              |          |                     |                            |                    |                |       |
| » Orc |            |                                           |                                        |                             |                    |                   |                 |           |          |              |          |                     |                            |                    |                |       |
| » Rec |            |                                           |                                        |                             |                    |                   |                 |           |          |              |          |                     |                            |                    |                |       |
| » Ord |            |                                           |                                        |                             |                    |                   |                 |           |          |              |          |                     |                            |                    |                |       |
| Sho   |            |                                           |                                        |                             |                    |                   |                 |           |          |              |          |                     |                            | 01-                |                |       |
|       | Ce Learn   | more                                      |                                        |                             | _                  |                   |                 | _         |          |              | _        |                     |                            | 02/28 08:42* Tues: | e<br>lay, 2/28 | /2023 |

### Lock Confirmation

#### Notes:

- Sample Lock Confirmation
- > TPOC User Lock Confirmation automatically populated in TPOC

| C Encor  | mpass - I | Build 23.1.0.1 - | https://TEBE11227418.ea.elliemae.net\$TEBE11227418 -                                                                                                 | andrewwalther - 3011227418                                                                                                    |                   |             |                                  |                              |                       |                                | _                 | o ×            |
|----------|-----------|------------------|----------------------------------------------------------------------------------------------------|----------------------------------------------------------------------------------------------------|-------------------|-------------|----------------------------------|------------------------------|-----------------------|--------------------------------|-------------------|----------------|
| Encom    | C Enc     | ompass eFolde    |                                                                                                    |                                                                                                    |                   |             |                                  |                              |                       |                                |                   | ×              |
| Home     | eFolde    | Ocumen           | t Details (Lock Confirmation)                                                                                                    |                                                                                                    |                   |             |                                  |                              |                       |                                | - 0 ×             |                |
| 8 Br     | Docum     | Details          |                                                                                                    | Files                                                                                                    |                   |             |                                  |                              |                       |                                | 🖆 🗎  🔶 🔶 🔛 🗙      |                |
|          | Docu      | Name             | Lock Confirmation ~                                                                                                    | Name                                                                                                    | Date              | Size        | Current Version                  |                              |                       |                                |                   |                |
| 23<br>Na | Docu      | Description      |                                                                                                    | Cock Hoket-202302280204PM.pdf                                                                                                    | 02/20/23 11:02 AM | 104 KB      | <b>V</b>                         |                              |                       |                                |                   |                |
|          | Docur     |                  |                                                                                                    |                                                                                                    |                   |             |                                  |                              |                       |                                |                   |                |
| 1        | Docu      | For Porrowar     |                                                                                                    |                                                                                                    |                   |             |                                  | ×                            |                       |                                |                   | and 🔻          |
| E LOCI   | Att F     | Pair             |                                                                                                    |                                                                                                    |                   |             | [ 1007/                          |                              |                       |                                | (E)               | Lock           |
|          |           | For Milestone    | New / Open                                                                                                    | 10                                                                                                    | 1 71              | $\sim \sim$ | 100% ~ C                         |                              | ew Original Dov       |                                | ( <del>,</del>    |                |
|          |           | Access           | _P, AC, AE, CL, FN, LD, LO, LP, Others, PC, UW, XL, X                                                                                                | PQ≜ I X ✓                                                                                                    |                   |             |                                  |                              |                       |                                |                   |                |
|          |           | Conditione       |                                                                                                    |                                                                                                    |                   |             | LoanNE                           | Χ.                           |                       |                                |                   |                |
|          |           | conditiona       |                                                                                                    |                                                                                                    |                   |             |                                  |                              | LUCKC                 | ONFIRMATION                    |                   |                |
|          |           | ATR/QM           |                                                                                                    |                                                                                                    |                   |             | Investor Loan # Loc              | k #                          |                       | Downloaded on: 2/28/2023       |                   |                |
|          | _         |                  |                                                                                                    |                                                                                                    |                   |             |                                  | Seller                       |                       | Borrower                       |                   |                |
|          |           | Doc Groups       |                                                                                                    | Normality         Normality           Normality         Normality           Normality         Normality           Normality         Normality           Normality         Normality           Normality         Normality           Normality         Normality           Normality         Normality           Normality         Normality           Normality         Normality           Normality         Normality           Normality         Normality           Normality         Normality |                   |             | Seller:                          | LoanNEX Lending: TPOC Seller | Primary Borrower name | John Everett                   |                   |                |
|          |           |                  |                                                                                                    |                                                                                                    |                   |             | Seller Loan #:                   | TEST230200629                | Co-Borrower Name:     | Judith Everett                 |                   |                |
|          |           | Available        | WebCenter TPO Portal EDM Lenders                                                                                                    |                                                                                                    |                   |             | Locked By:                       | Ben Broker2                  |                       |                                |                   |                |
|          |           |                  |                                                                                                    | 1                                                                                                    |                   |             | Lo                               | ock Information              | Prop                  | erty Information               |                   |                |
|          |           | Tracking         |                                                                                                    |                                                                                                    |                   |             | Lock Date:                       |                              | Property Address:     | 2312 Elliston Place Condo 1450 |                   |                |
|          |           | Status Comr      | nents                                                                                                    |                                                                                                    |                   |             | Lock Term:                       | 30                           | County                | Nashville TN 37212             |                   |                |
|          |           | Days to Rec      | tive                                                                                                    |                                                                                                    |                   |             | Lock Extension:                  | 02/20/2022                   | Rural Property        | No                             |                   |                |
| _        |           | Days to Expi     | e                                                                                                    |                                                                                                    |                   |             | Index:                           | 05/50/2025                   | Occupancy Type:       | Primary                        |                   |                |
| Forms    |           | Requested F      | rom LoanNEX Qualifier - DEMO                                                                                                    |                                                                                                    |                   |             | Margin:                          | N/A                          | Prepayment Penalty:   | N/A                            |                   |                |
| » Ore    |           | Requeste         | d 02/28/23 11:02 AM 🔲 🔻 andrewwa 🔍                                                                                                    |                                                                                                    |                   |             | FPA                              | N/A                          | Property Type:        | Condo                          |                   |                |
| » Ac     | _         | Re-reque         | sted                                                                                                    |                                                                                                    |                   |             | Cap:                             | N/A                          | Units:                |                                |                   |                |
| > De     |           | Received         | 02/28/23 11:02 AM 🗐 🔻 <partnerco th="" 🔍<=""><th></th><th></th><th></th><th>ше сар.</th><th>N/A</th><th></th><th></th><th></th><th></th></partnerco> |                                                                                                    |                   |             | ше сар.                          | N/A                          |                       |                                |                   |                |
| » Orr    |           | Reviewe          | 1                                                                                                    |                                                                                                    |                   |             |                                  | Loan In                      | formation             |                                |                   |                |
| » Ore    |           | Ready for        | uw                                                                                                    |                                                                                                    |                   |             | Unique Loan Identifier           | (ULI):                       |                       | NEX ID: 23A-TOS                |                   |                |
| » Ore    |           | Ready to         | Ship                                                                                                    |                                                                                                    |                   |             | Product Code:                    |                              | DTI:                  | 45.36%                         |                   |                |
| » Ore    |           |                  |                                                                                                    |                                                                                                    |                   |             | Product Name:                    | 30 Yr. Fixed                 | DSCR:                 | N/A                            |                   |                |
| » Re     |           |                  |                                                                                                    |                                                                                                    |                   |             | Loan Amount:<br>Appraised Value: | \$577,500                    | LIV:                  | 70.00%                         |                   |                |
| » Ore    |           |                  |                                                                                                    |                                                                                                    |                   |             | Purchase Price:                  | \$825,000                    | Documentation Type:   | Bank Stmts: 24 Mo. Business    |                   |                |
| » Ore    |           |                  |                                                                                                    |                                                                                                    |                   |             | Subordinate Amount:              |                              | Amortization Type:    | Fixed                          |                   |                |
| » Ore    |           |                  |                                                                                                    |                                                                                                    |                   |             | Interest Rate:                   | 7.000                        | Term:                 | 360                            |                   |                |
| » Re     |           |                  |                                                                                                    |                                                                                                    |                   |             | FICO:                            | 776                          | Escrows/Impounds:     | Yes                            |                   |                |
| » Ore    |           |                  |                                                                                                    |                                                                                                    |                   |             |                                  |                              | Aumin Fee :           |                                | -                 |                |
| > 0rr    |           | 2 Learn mor      |                                                                                                    |                                                                                                    |                   |             |                                  |                              |                       |                                | Close             |                |
|          | ? Lea     | m more           |                                                                                                    |                                                                                                    |                   |             |                                  |                              |                       |                                | Clo               | se             |
|          |           | -                |                                                                                                    |                                                                                                    |                   |             |                                  |                              |                       |                                | 02/28 08:42* Tues | day, 2/28/2023 |
|          |           |                  |                                                                                                    |                                                                                                    |                   |             |                                  |                              |                       |                                |                   |                |

Lock Desk User

### **Modify Lock Request Prior to Lock Confirm Process**

- 1. <u>Access Loan Pipeline in Encompass</u>
- 2. View Lock Requested Loan
  - View Lock Request Details (LLPA's, Doc Type, Program)
  - Compare Current Loan and Lock Request Data
- 3. <u>Access LoanNEX through Encompass Services</u>
- 4. <u>Complete Modify Lock Request</u>
  - Enter Modify Lock Details
  - Select Approve Modification

### Access Loan Pipeline in Encompass

Lock Desk User

#### Note: Secondary Lock Desk will be notified of Lock Request

| C Encompass - Build     | 23.1.0.1 - https://TEBE11227418.ea | .elliemae.net\$TEBE11227418 - andr | ewwalther - 3011227   | 418          |                             |                                   |                          |                      |                         |                |                                | -                            | 0 X           |
|-------------------------|------------------------------------|------------------------------------|-----------------------|--------------|-----------------------------|-----------------------------------|--------------------------|----------------------|-------------------------|----------------|--------------------------------|------------------------------|---------------|
| Home Pipeline           | Trades Contacts Dashboard          | Reports                            |                       |              |                             |                                   |                          |                      |                         |                |                                |                              |               |
| Pipeline View           | Super Administrator - Default View | ✓ ↓ ⊙ ≰                            |                       |              |                             |                                   |                          |                      |                         |                |                                |                              | oan Mailbox   |
| Loan Folder Pipeline    | √ View                             | All Loans V Company                | Internal Organization | ✓ AI         | ٩. و                        | ilobal Search 🔘 On 🗿 Off 🗿        | )                        |                      |                         |                |                                |                              |               |
| Filter: Loan Number co  | ntains "TEST230200629"             |                                    |                       |              |                             |                                   |                          |                      |                         | eSign Packages | Loan Delivery Status           | Notify Users Advanced Search | h Clear       |
| 4 4 1 → of 1            | 1 ▶ ▶                              |                                    |                       |              |                             |                                   |                          |                      |                         |                | 🗟 🗹 🏠 🗙                        | nter 🔀 🔒 🛛 Move to Folder    | Transfer      |
| Alerts Mess Linked      | Loan Number                        | Borrower Name 🔺                    | Loan Amoun            | Loan Officer |                             | Loan Processor                    | Current Loan Team Member | Last Finished Milest | Next Expected Milestone | Next Expecte   | Subject Property Address       | Subject Property City        | Subject F     |
|                         | TEST230200629                      | 🙎 Everett, John Maurice            | 618.750.00            | Ben Broker2  |                             |                                   | Ben Broker2              | Started              | New / Open              | 02/28/2023     | A 2312 Elliston Place Condo 14 | 50 Nashville                 | TN            |
|                         |                                    |                                    |                       |              |                             |                                   | <u></u>                  |                      |                         |                |                                |                              |               |
|                         |                                    |                                    |                       |              |                             |                                   |                          |                      |                         |                |                                |                              |               |
|                         |                                    |                                    |                       |              |                             |                                   |                          |                      |                         |                |                                |                              |               |
|                         |                                    |                                    |                       | 1L           | .oan Alerts                 |                                   |                          | ×                    |                         |                |                                |                              |               |
|                         |                                    |                                    |                       | Se           | elect loan alerts to        | clear or to snooze to be reminded | later.                   |                      |                         |                |                                |                              |               |
|                         |                                    |                                    |                       | A            | llert<br>ock requested by l | CRONEY AD                         |                          | Date Expected        |                         |                |                                |                              |               |
|                         |                                    |                                    |                       |              | ock requested by            | LOGINEX API                       |                          | 2120123              |                         |                |                                |                              |               |
|                         |                                    |                                    |                       |              |                             |                                   |                          |                      |                         |                |                                |                              |               |
|                         |                                    |                                    |                       |              |                             |                                   |                          |                      |                         |                |                                |                              |               |
|                         |                                    |                                    |                       |              |                             |                                   |                          |                      |                         |                |                                |                              |               |
|                         |                                    |                                    |                       |              |                             |                                   |                          |                      |                         |                |                                |                              |               |
|                         |                                    |                                    |                       |              |                             |                                   |                          |                      |                         |                |                                |                              |               |
|                         |                                    |                                    |                       |              |                             |                                   |                          |                      |                         |                |                                |                              |               |
|                         |                                    |                                    |                       |              |                             |                                   |                          |                      |                         |                |                                |                              |               |
|                         |                                    |                                    |                       | L            | Dismiss Alert               |                                   | Snooze alert for         | ✓ Snooze             |                         |                |                                |                              |               |
|                         |                                    |                                    |                       |              |                             |                                   |                          |                      |                         |                |                                |                              |               |
|                         |                                    |                                    |                       |              |                             |                                   |                          |                      |                         |                |                                |                              |               |
|                         |                                    |                                    |                       |              |                             |                                   |                          |                      |                         |                |                                |                              |               |
|                         |                                    |                                    |                       |              |                             |                                   |                          |                      |                         |                |                                |                              |               |
|                         |                                    |                                    |                       |              |                             |                                   |                          |                      |                         |                |                                |                              |               |
|                         |                                    |                                    |                       |              |                             |                                   |                          |                      |                         |                |                                |                              |               |
|                         |                                    |                                    |                       |              |                             |                                   |                          |                      |                         |                |                                |                              |               |
|                         |                                    |                                    |                       |              |                             |                                   |                          |                      |                         |                |                                |                              |               |
|                         |                                    |                                    |                       |              |                             |                                   |                          |                      |                         |                |                                |                              |               |
|                         |                                    |                                    |                       |              |                             |                                   |                          |                      |                         |                |                                |                              |               |
|                         |                                    |                                    |                       |              |                             |                                   |                          |                      |                         |                |                                |                              |               |
| Right click on a loan f | or more options                    |                                    |                       |              |                             |                                   |                          |                      |                         |                |                                | 🔞 💽 Tuesda                   | ay, 2/28/2023 |

### View Lock Requested Loan

#### Notes:

- Lock Request available in Secondary Registration
- Requested by shows LoanNEX API

| Iome Dineline L080 Trades Contas                        | Bashboard Reports                     |                    |                     |                           |               |               |              |          |                   |                                            |
|---------------------------------------------------------|---------------------------------------|--------------------|---------------------|---------------------------|---------------|---------------|--------------|----------|-------------------|--------------------------------------------|
| one Pipeine com Trades Contac                           | ts Dasiluoaru Reports                 |                    |                     |                           |               |               |              |          |                   |                                            |
| Borrowers John Maurice and Judith Seifert               | Everett 🗸 🗹                           |                    |                     |                           |               |               |              |          |                   | Search AllRegs 🗾 Cruider 🚽 🖶 🖄             |
| 2312 Elliston Place Condo 1450                          | 1 <sup>st</sup> Loan #: TEST230200629 | LTV: 75.00         | 0/75.000/75.000     | Rate: 3.375%              | Est Closing   | Date: //      |              |          |                   |                                            |
| Nashville, TN 37212                                     | Loan Amount: \$618,750.0              | DTE /              |                     | Lock Requested            | S: Ber        | n Broker2 ~   |              |          |                   |                                            |
| 🚺 Alerts & Messages 🛛 Log                               | Secondary Registration /              | Snapshot List      |                     |                           |               |               |              |          |                   |                                            |
| Lock requested by LoanNEX API 02/28/23                  | Lock / Request Snapshot               |                    |                     |                           |               |               |              |          |                   | New Lock Extend Lock Cancel Lock Void Lock |
|                                                         | Status Req. Ty                        | pe Days            | Lock Expiration Dat | e Requested On 🔻          | Requested By  | Fulfilled On  | Fulfilled By | Investor | Investor Delivery |                                            |
|                                                         | Requested Lock                        |                    |                     | 2/28/2023 8:42:14 AM      | LoanNEX API   |               |              |          |                   |                                            |
|                                                         |                                       |                    |                     |                           |               |               |              |          |                   |                                            |
|                                                         |                                       |                    |                     |                           |               |               |              |          |                   |                                            |
|                                                         |                                       |                    |                     |                           |               |               |              |          |                   |                                            |
|                                                         |                                       |                    |                     |                           |               |               |              |          |                   |                                            |
|                                                         |                                       |                    |                     |                           |               |               |              |          |                   |                                            |
|                                                         |                                       |                    |                     |                           |               |               |              |          |                   |                                            |
|                                                         |                                       |                    |                     |                           |               |               |              |          |                   |                                            |
|                                                         |                                       |                    |                     |                           |               |               | ¥            |          |                   |                                            |
|                                                         | Current Lock Current Los              | n Info Registratio | n                   |                           |               |               |              |          |                   |                                            |
|                                                         | Lock Fulfilled                        |                    | /iew Current Lock   | 0                         | NRP Locked    | Hedging       |              |          |                   |                                            |
|                                                         | Buy Side Lock and Pricing             | 3                  | s                   | ell Side Lock and Pricing |               | Execution C   | omparison    |          |                   |                                            |
|                                                         |                                       |                    |                     |                           |               |               |              |          |                   |                                            |
|                                                         | 4                                     |                    | In                  | vestor Status             | Trada Summany |               |              |          |                   |                                            |
| Forme Tools Services                                    | Loop Program                          |                    | l.                  | view                      | Trade Summary |               |              |          |                   |                                            |
| ECS Data Viewer                                         | Loan Program                          |                    | ľ `                 |                           |               |               | " _          |          |                   |                                            |
| FQL Services                                            | Request Type                          |                    | R                   | equest Type               |               | Request Type  | •            |          |                   |                                            |
| Status Online                                           |                                       |                    |                     |                           |               |               |              |          |                   |                                            |
| unortization Schedule                                   | Requested By                          |                    | R                   | equested By               |               | Requested B   | y            |          |                   |                                            |
| Piggyback Loans                                         | Rate Sheet ID                         |                    | R                   | ate Sheet ID              |               | Rate Sheet L  | ·            |          |                   |                                            |
| Secure Form Transfer                                    | Last Rate Set Date                    |                    | L                   | ast Rate Set Date         |               | Last Rate Se  | L Date       |          |                   |                                            |
| Prequalification                                        | ONRP Lock Date                        |                    | EST                 | ock Date                  |               | Lock Date     | _            |          |                   |                                            |
| .oan Comparison                                         | ONRP Lock Time                        |                    | ECT L               | ock Expiration Date       |               | LOCK # Days   | _            |          |                   |                                            |
| Cash-to-Close                                           | ONRP Eligible                         | Yes                |                     | -                         |               | Lock Expirati | on Date      |          |                   |                                            |
| Rent vs. Own                                            | Lock # Days                           |                    |                     |                           |               |               |              |          |                   |                                            |
| nderwriter Summary                                      | Lock Expiration Date                  |                    |                     |                           |               |               |              |          |                   |                                            |
| erification and Documentation Tracking                  |                                       |                    |                     |                           |               |               |              |          |                   |                                            |
| unding Worksheet                                        |                                       |                    |                     |                           |               |               |              |          |                   |                                            |
| runaing balancing Worksheet<br>Broker Check Calculation |                                       |                    |                     |                           |               |               |              |          |                   |                                            |
| acondary Registration                                   | Rapa Ruy Data                         |                    |                     | lase Sell Rate            |               | Base Compa    | rison Rate   |          |                   |                                            |
| Jocondary nogistration                                  | Dase Duy Bale                         |                    |                     |                           |               |               |              |          |                   |                                            |

Lock Desk User

Lock Desk User

#### Note: To modify the Lock Request go to LoanNEX Qualifier in Services tab

| Encompass - Build 23.1.0.1 - https://TEBE112<br>Encompass View Loan Forms Verifs | 27418.ea.elliemae.nets                            | STEBE11227418 -<br>Help | - andrewwalt                | ther - 3011227418 |            |                       |                     |                        |              |          |             |                 | - D X                                      |
|----------------------------------------------------------------------------------|---------------------------------------------------|-------------------------|-----------------------------|-------------------|------------|-----------------------|---------------------|------------------------|--------------|----------|-------------|-----------------|--------------------------------------------|
| Home Pipeline Loan Trades Cont                                                   | acts Dashboard                                    | Reports                 |                             |                   |            |                       |                     |                        |              |          |             |                 |                                            |
| Borrowers John Maurice and Judith Seife                                          | rt Everett 🗸 🗹                                    |                         |                             |                   |            |                       |                     |                        |              |          |             |                 | Search AlRegs 🔛 difolder 🚽 🔒 🗶             |
| 2312 Elliston Place Condo 1450<br>Nashville, TN 37212                            | 1 <sup>st</sup> Loan #: TEST23<br>Loan Amount: \$ | 30200629<br>6618,750.00 | LTV: <b>75.00</b><br>DTI: / | 00/75.000/75.000  | Rate: 3.   | .375%<br>ck Requested | Est Closing         | Date: //<br>en Broker2 |              |          |             |                 |                                            |
| Alerts & Messages Log                                                            | Secondary Regis                                   | stration / Snaps        | shot List                   |                   |            |                       |                     |                        |              |          |             |                 |                                            |
| Lock requested by LoanNEX API 02/28/23                                           | Lock / Request S                                  | Snapshot                |                             |                   |            |                       |                     |                        |              |          |             |                 | New Lock Extend Lock Cancel Lock Void Lock |
|                                                                                  | Status                                            | Req. Type               | Days                        | Lock Expiration [ | Date Re    | quested On 🔻          | Requested By        | Fulfilled On           | Fulfilled By | Investor | In          | westor Delivery |                                            |
|                                                                                  | Requested                                         | Lock                    |                             |                   | 2/2        | 28/2023 8:42:14 AM    | LoanNEX API         |                        |              |          |             |                 |                                            |
|                                                                                  |                                                   |                         |                             |                   |            |                       |                     |                        |              |          |             |                 |                                            |
|                                                                                  |                                                   |                         |                             |                   | P          | RODUCT AND PRIC       | NG                  |                        |              |          | ;           | ×               |                                            |
|                                                                                  |                                                   |                         |                             |                   |            |                       |                     |                        |              |          |             |                 |                                            |
|                                                                                  |                                                   |                         |                             |                   |            | My Providers All Pro  | viders              |                        |              |          |             |                 |                                            |
|                                                                                  |                                                   |                         |                             |                   |            | Select a provider an  | d click Submit.     |                        |              |          |             |                 |                                            |
|                                                                                  |                                                   |                         |                             |                   | _          | LoanNEX Qualifie      | - Product and Prici | ng Service             |              | Partn    | ner Connect |                 |                                            |
|                                                                                  |                                                   |                         |                             |                   |            | -                     |                     |                        |              |          |             |                 |                                            |
|                                                                                  | Querrat Location of                               |                         | 1                           |                   |            | · · · ·               |                     |                        |              |          |             |                 |                                            |
|                                                                                  | Current Lock C                                    | Current Loan Info       | Registratio                 | on                |            |                       |                     |                        |              |          |             |                 |                                            |
|                                                                                  | Lock Fulfilled                                    |                         |                             | View Current Lock |            |                       |                     |                        |              |          |             |                 | 1                                          |
|                                                                                  | Buy Side Lock a                                   | and Pricing             |                             |                   | Sell Si    |                       |                     |                        |              |          |             |                 |                                            |
|                                                                                  |                                                   |                         |                             |                   | Investo    |                       |                     |                        |              |          |             |                 |                                            |
|                                                                                  |                                                   |                         |                             |                   |            |                       |                     |                        |              |          |             |                 |                                            |
| Forms Tools Services                                                             | Loan Program                                      |                         |                             |                   | Loan P     |                       |                     |                        |              |          |             |                 |                                            |
| » Order Credit Report                                                            | Request Type                                      |                         |                             |                   | Reques     |                       |                     |                        |              |          |             |                 | 1                                          |
| » Access Lenders                                                                 |                                                   |                         |                             |                   |            |                       |                     |                        |              |          |             |                 |                                            |
| » Search Product and Pricing                                                     | Requested By                                      |                         |                             |                   | Reques     |                       |                     |                        |              |          |             |                 |                                            |
| » Request Underwriting                                                           | Rate Sheet ID                                     |                         |                             |                   | Rate SI    | Remove from My L      | ist                 |                        |              | Submit   | Cancel      |                 |                                            |
| » Order Appraisal                                                                | Last Rate Set Date                                | te                      |                             |                   | Last Ra    |                       |                     |                        |              |          |             |                 |                                            |
| » Order Flood Certification                                                      | Lock Date                                         |                         |                             |                   | Lock Date  | _                     |                     | Lock Date              |              |          |             |                 |                                            |
| » Order Title & Closing                                                          | ONRP Lock Date                                    |                         |                             | ESI               | Lock # Day | lys                   |                     | Lock # Day             | s            |          |             |                 |                                            |
| » Order Doc Preparation                                                          | ONRP Elicible                                     |                         | Yes                         | EST               | Lock Expir | ration Date           |                     | Lock Expir             | tion Date    |          |             |                 |                                            |
| » Register MERS                                                                  | Lock # Days                                       |                         |                             |                   |            |                       |                     |                        |              |          |             |                 |                                            |
| » Order AVM                                                                      | Lock Expiration Da                                | ate                     |                             |                   |            |                       |                     |                        |              |          |             |                 |                                            |
| » Order Mortgage Insurance                                                       |                                                   |                         |                             |                   |            |                       |                     |                        |              |          |             |                 |                                            |
| » Order Fraud/Audit Services                                                     |                                                   |                         |                             |                   |            |                       |                     |                        |              |          |             |                 |                                            |
| » Request HMDA Management                                                        |                                                   |                         |                             |                   |            |                       |                     |                        |              |          |             |                 |                                            |
| » Order Additional Services                                                      | Base Buy Pate                                     |                         |                             | 1                 | Rase Coll  | Pate                  |                     | Bace Con               | arieon Pate  |          |             |                 |                                            |
| Show in Alpha Order                                                              | Total Rate Adjustn                                | ments                   |                             |                   | Total Rate | Adjustments           |                     | Total Rate             | diustments   | _        |             |                 |                                            |
|                                                                                  |                                                   |                         |                             |                   |            |                       |                     |                        |              |          |             |                 |                                            |

### Modify Lock Request

#### Notes:

- Select Buy Side Pricing tab, loan details will populate
- Select Get Qualified Price

| Ppales Loss To                                                                                                    | tades Contacts Dashbo                                                                                                  | ard Reports                                                                  |                                                  |                                               |                                                 |         |                           |                                                                                                    |                                  |                                         |                                 |                    |              |                  |                             |                                       |            |
|----------------------------------------------------------------------------------------------------|----------------------------------------------------------------------------------------------------|------------------------------------------------------------------------------|--------------------------------------------------|-----------------------------------------------|-------------------------------------------------|---------|---------------------------|----------------------------------------------------------------------------------------------------|----------------------------------|-----------------------------------------|---------------------------------|--------------------|--------------|------------------|-----------------------------|---------------------------------------|------------|
|                                                                                                    |                                                                                                    |                                                                              |                                                  |                                               |                                                 |         |                           |                                                                                                    |                                  |                                         |                                 |                    |              |                  |                             |                                       |            |
| ck Requested                                                                                                    | Buy-Side Pricin                                                                                                    | a                                                                            |                                                  |                                               |                                                 |         |                           |                                                                                                    |                                  |                                         |                                 |                    |              |                  |                             |                                       |            |
| of The gale at the                                                                                                    | buy side i ficil                                                                                                    | 9                                                                            |                                                  |                                               |                                                 |         |                           |                                                                                                    |                                  |                                         |                                 |                    |              |                  |                             |                                       |            |
|                                                                                                    |                                                                                                    | -                                                                            |                                                  |                                               |                                                 |         |                           |                                                                                                    |                                  |                                         |                                 |                    |              |                  |                             |                                       |            |
| tizenship *                                                                                                    | income Doc * 5                                                                                                    | ef-Employed 🖬 Plat                                                           | pose* First                                      | Time Honetrope                                | Occupan                                         | cy*     | Property Type             | e* 0                                                                                                    | Condo Type *                     |                                         | state *                         | County * R         | ura Property |                  |                             |                                       |            |
| /S Citizen                                                                                                    | 🛩 Bank Strits 24 Mo                                                                                                    | Business 🖌 F                                                                 | urchase                                          |                                               | · Printery                                      | ÷       | Condo                     | *                                                                                                    | Warrantable                      | ÷                                       | TN ¥                            | Davidson County (3 | r) 🛩         |                  |                             |                                       |            |
| praised Value *                                                                                                    | Purchase Price *                                                                                                    | Loan Amor                                                                    | unt *                                            | Loan-to-Val                                   | ue                                              | Second  | 100                       | FICO                                                                                                    | Nampo                            | 1                                       |                                 |                    |              |                  |                             |                                       |            |
| 5.000                                                                                                    | \$825.000                                                                                                    | \$577.500                                                                    |                                                  | 70                                            |                                                 | 5       |                           | 776                                                                                                    |                                  |                                         |                                 |                    |              |                  |                             |                                       |            |
| keipter *                                                                                                    | Foreclasure *                                                                                                    | Deed-in-Lieu*                                                                | Short                                            | Sale *                                        | Montasae                                        | Lates * | pti *                     |                                                                                                    | Months Re                        | serves                                  |                                 |                    |              |                  |                             |                                       |            |
| lane 🛩                                                                                                    | Note v                                                                                                    | None                                                                         | v Nor                                            |                                               | + 0000000                                       | 2 4     |                           |                                                                                                    |                                  |                                         |                                 |                    |              |                  |                             |                                       |            |
|                                                                                                    |                                                                                                    |                                                                              |                                                  |                                               |                                                 |         |                           | -                                                                                                    |                                  |                                         |                                 |                    |              |                  |                             | What's Oue                            | rik Drino? |
|                                                                                                    |                                                                                                    |                                                                              |                                                  |                                               |                                                 |         |                           |                                                                                                    | Get Quick Pro                    | Ke -                                    |                                 |                    |              |                  |                             | Theat a case                          | an reason  |
|                                                                                                    |                                                                                                    |                                                                              |                                                  |                                               |                                                 |         |                           |                                                                                                    |                                  |                                         |                                 |                    |              |                  |                             |                                       |            |
| ine "                                                                                                    | Property Expenses * 1                                                                                                  | labines *                                                                    | Reserve                                          | 51                                            | Household S                                     | ize "   |                           |                                                                                                    |                                  |                                         |                                 |                    |              |                  |                             |                                       |            |
|                                                                                                    |                                                                                                    |                                                                              | and the second second                            | 2011                                          |                                                 |         |                           |                                                                                                    |                                  |                                         |                                 |                    |              |                  |                             |                                       |            |
| 500                                                                                                    | 83.717                                                                                                    | 5654.13                                                                      | \$587.653                                        | 2.16                                          | 1                                               |         |                           |                                                                                                    |                                  |                                         |                                 |                    |              |                  |                             |                                       |            |
| 1,500                                                                                                    | \$3.717                                                                                                    | 6834.13                                                                      | \$567.652                                        | 2.16                                          | 1                                               |         |                           | the Deserve                                                                                                    |                                  | Lint                                    | and the second                  |                    |              |                  |                             | What's Qualify                        | ed Price?  |
| 8,500                                                                                                    | 83,717                                                                                                    | 5834.13                                                                      | \$567,652                                        | 116                                           | 1                                               |         | Loc                       | de Reque                                                                                                    | nsled Live                       | Han                                     | wicali                          |                    |              |                  |                             | What's Qualifie                       | ed Price?  |
| 3,508                                                                                                    | 83.717                                                                                                    | 5834.13                                                                      | \$567,652                                        | 2.16                                          | 1                                               |         | Lock                      | di Reque                                                                                                    | t Date 02/28                     | Histo<br>12023-10                       | vical<br>42 AM                  |                    |              |                  |                             | What's Qualifie                       | ed Price?  |
| 8,505                                                                                                    | 83.217                                                                                                    | 5854.13                                                                      | \$567,652                                        | 16                                            | 1.1                                             |         | Lock                      | ak Reques                                                                                                    | ested Live<br>t Date: 02/28      | Histo<br>12023-10                       | vicali<br>42 AM                 |                    |              |                  |                             | What's Qualifie                       | ed Price?  |
| 1,500                                                                                                    | 81.717                                                                                                    | 6654.13                                                                      | \$587.653                                        | 19                                            | 1                                               | 1       | Lock<br>Lock              | ok Respue<br>Reques                                                                                                    | esled Live<br>t Date 02/28       | : Haak<br>/2023 10<br>Man               | oricali<br>142 AM               |                    |              |                  |                             | What's Qualifie                       | ed Price?  |
| 8,500                                                                                                    | 11.717                                                                                                    | 8034 13                                                                      | \$567.652                                        | 116                                           |                                                 |         | Lee<br>Lock<br>Get Quint  | ak Respo<br>Responsi<br>Med Pric                                                                                                    | esiled Live<br>t Date: 02/28     | : Haa<br>12023-10<br>Mani               | vicali<br>142 AM                |                    |              |                  |                             | What's Qualifie                       | ed Price?  |
| 8,500                                                                                                    | 11.717                                                                                                    | 8034 13                                                                      | \$567,652                                        | 2.16                                          | 1                                               | 1       | Loc<br>Local<br>Grt Quar  | ak Respo<br>Responsi<br>Net Pric                                                                                                    | estet Live<br>t Date 02/28       | : Haak<br>v2023-10<br>Mani              | vical<br>42 AM                  |                    |              |                  |                             | What's Qualifie                       | ed Price?  |
| ,508                                                                                                    | 10.717                                                                                                    | 8834.13                                                                      | \$567,652                                        | 19                                            | 1                                               |         | Lec<br>Lock<br>Get Qual   | ok Reques<br>Reques                                                                                                    | ested Live<br>1 Date 02/28       | : Hat<br>v2023-10<br>Mani               | oricali<br>1-42 AM<br>Inti Lock | -                  |              |                  |                             | When Qualify                          | ed Price?  |
| ,503                                                                                                    | 10.717                                                                                                    | 8834.13                                                                      | \$567.852                                        | 119                                           | 1                                               |         | Lec<br>Loca<br>Gel Qu     | dk Reques                                                                                                    | eded Live<br>I Date 02/28        | : Hay<br>22023-10<br>Man                | oricali<br>I-62 AM<br>Iail Lack |                    |              |                  |                             | When Qualify                          | ed Price?  |
| gible Produc                                                                                                    | 19.717                                                                                                    | 859-13                                                                       | \$567,852                                        | 119                                           | 1                                               |         | Lec<br>Lock<br>Get Qu     | ck Reque                                                                                                    | eded Live<br>1 Date 02/28        | : Hist<br>/2023-10<br>Mani              | vicali<br>42 AM                 |                    |              |                  |                             | When Qualify                          | ed Price?  |
| gible Product                                                                                                    | ts Queified Price                                                                                                    | 85413                                                                        | \$567.652                                        | 116                                           | 1                                               |         | Loc<br>Lock<br>Get Qu     | dt Reque<br>Reques                                                                                                    | ested Live<br>1 Date 02/28       | : Hist<br>22023 10<br>Mani              | oricali<br>1-42 AM              |                    |              |                  |                             | When's Qualify                        | ed Price?  |
| gible Product                                                                                                    | ta 717                                                                                                    | 1004 13                                                                      | 5567-652<br>10 (40 V): Terr                      | n) 7/6 ARM                                    | 1<br>(32 Yr. Terre)                             | 7/6 AR  | Loc<br>Lock I<br>Get Quan | k Reque<br>Request<br>thed Pro                                                                                                    | ARDA IO (40 Y)                   | : Hist<br>(2023-10<br>Man<br>(Man)      | oricali<br>int Lock             | xed 30 Yr. Fixed   | 30 Yr. Fix   | st 10. 49 Yr. Fi | ved 10                      | When's Qualify                        | ed Price?  |
| gible Product                                                                                                    | ta 717<br>ts Gunning Price<br>0 Dis ARM ID (20 Yr 1                                                                    | 8654.13<br>Rem;   5/6 ARM                                                    | 6567.652<br>IQ (40 Yr. Terr                      | n) 7/6 ARM                                    | t<br>(30 Vr. Temp                               | 7/6 AR  | Loc<br>Locki<br>Get Quant | ak Reque<br>Reques<br>field Prio                                                                                                    | estes Live<br>E Date 02/28       | : Hest<br>(2023-10<br>Man<br>(Man       | vical<br>42 AM<br>Init Lock     | xed 30 Yr. Fixed   | 30 Yr Fin    | st 10. 40 Yr. Fi | red 10                      | <br>What's Qualifie                   | ed Price?  |
| igible Product<br>Is ARM (30 Yr. Tem<br>get Price                                                                             | 13.717<br>ts Gualified Picca<br>Di Dis ARM ID (30 Yr 1<br>Program Seve Beel                                            | lation 13                                                                    | 6567.652<br>IQ (40 Yr. Terr<br>Escrows /1        | n) 7/6 ARM                                    | t<br>(30 Vr. Territi                            | 7/6 AR  | Loc<br>Local<br>Get Quan  | ik Reque<br>Reques<br>filed Pric                                                                                                    | ndind Live<br>Date 02/28<br>R    | : Hist<br>(2023-10<br>Man<br>(Man<br>() | 15 Yr: Pi                       | xed 30 Yr. Fixed   | 30 Yr Fix    | st 10. 40 Yk Pi  | eed 10                      | <br>What's Qualify                    | ed Price?  |
| gible Product<br>S ARM (20 Yr. Tarro<br>201 Price                                                                             | As Clustified Pice<br>Dis ARM ID (39 Yr 1<br>Program Steve Reef<br>All                                                 | lem)   5/6 ARM  <br>per investe Canter  <br>•                                | 5567.652<br>IC (49 Yr. Terr<br>Escrows /)<br>Yes | 1) 7/6 ARM<br>mpoundu<br>v                    | t<br>(32 Yr. Tarro)<br>f Save F                 | 7/6 AR  | Get Quan                  | ok Reques<br>Reques<br>illed Pito                                                                                                    | ARGA 10 (40 yr                   | : Haşı<br>(2023-10<br>Manı<br>x.Tam)    | sricali<br>I 42 AM<br>III Lock  | xed 30 Yr. Fixed   | 30 Yr. Fa    | 10. 40 Yr. Pi    | ed 10                       | <br>What's Qualifie<br>Reset Eligibil | ed Price?  |
| gible Product<br>S ARM (20 Yr. Tarm<br>201 Price<br>1<br>1 By Price De                                                        | all 2117 all 2117 all 2117 all 2117 black Read Adm                                                                     | Aero) 5.6 ARMI<br>Per Toronta Cander C<br>•<br>In Fee                        | 5567.652<br>ID (49 Y): Terr<br>Escrows /1<br>Yes | 1) 7/6 ARM<br>mpoundu<br>v                    | t<br>(30 Yr. Tarro)<br>f<br>Save F              | 7/6 AR  | Get Quan                  | k Reques                                                                                                    | ARGA IC (40 yr                   | : Hisk<br>/2023-10<br>Man<br>x.Tam)     | tis y <sub>c</sub> Fi           | xed 30 Yr. Fixed   | 30 Yr. Fie   | 10. 40 Yr. Pi    | ed 10                       | <br>What's Qualifie<br>Reset Eligibil | ed Price?  |
| gible Product<br>5 ARM (30 Yr. Tarm<br>161 Price<br>189 Price De<br>189 Price De<br>189 Price De                              | 13.717<br>AS Chatified Price<br>D DS ARM ID (30 Yr 1<br>Program Steve Seet<br>Al<br>splay Lock Period Adm<br>v 30 v En | Rem) Dr6 ARMI<br>er lineste Canter<br>•<br>in Fee<br>coute From Price        | 5567.652<br>IO (40 Y): Terr<br>Escrows /1<br>Yes | n) 7/5 ARM<br>impounds<br>v)                  | t<br>(30 Yr. Tarro<br>Save F                    | 7/6 AR  | Get Quan                  | ok Reques<br>Reques<br>Intel Pho<br>u 7/5                                                                                                    | ested Live<br>1 Date 02/28<br>10 | 2023-10<br>Mann<br>2. Tarm)             | svicali<br>142 AM<br>141 Lock   | xed 30 Yr. Fixed   | 30 Yr. Fa    | 10 40 Yt Fi      | ed 10                       | What's Qualify<br>Reset Eligibil      | ed Price?  |
| gible Product<br>IS ARM (30 Y): Tarre<br>pet Price<br>1<br>t By Price De<br>are Price<br>Price De<br>B<br>R<br>Price De       | AS Classified Price<br>D D6 ARM ID (30 Yr 1<br>Program Steve Seet<br>Ad<br>spfay Lock Period Adm<br>v 30 v En<br>Ense  | Rem) Dr6 ARM<br>rer Inserte Canter C<br>r<br>in Fee<br>coute From Proce<br>P | ID (40 Y). Terr<br>Escrows /1<br>Yes             | n) 7/5 ARM<br>impounds<br>v)                  | 1<br>(30 Yr. Terri)<br>Calve F<br>ander Program | 7/6 AR  | Get Quan                  | a Request the Processing of the Processing of th | ested Live<br>I Date 02/28<br>Re | 2023-10<br>Mann<br>2.Tarm)              | seitai<br>142 AM<br>141 Lock    | xed 30 Yr. Fixed   | 30 Yr. Fa    | 10 40 Yt Fi      | ed ID                       | What's Qualify<br>Reset Eligibit      | ed Price?  |
| Iligible Product<br>5/5 ARM (30 Yr. Term<br>rget Price<br>00<br>rt By Price De<br>Rate w Price<br>the price<br>from the Price | LS Chroningo Price<br>D D5 ARM ID (30 Yr 1<br>Program Seve Seet<br>Al<br>Sptay Lock Penod Adm<br>V 30 V Eu<br>Prog     | Sent 13                                                                      | 5567.652                                         | t) 7/5 ARM<br>impoundu<br>westurit<br>Amerika | 1<br>(30 Yr. Tarm)<br>F Save F<br>ander Program | 7/6 AR  | Get Quan                  | a Representation of the second second s                                                                                                    | stied Live<br>I Date 02/28<br>R  | : Heat<br>12023 10<br>Man               | 15 Yr: Pi                       | xed 30 Yr. Fixed   | 30 Yr. Fa    | 10 49.Yt. Fi     | eed 10<br>Eligibeity<br>OAA | What's Qualify<br>Reset Eligibit      | ed Price?  |

Copyright Mortgage NEKS, LLC 2023

Lock Desk User

### Modify Lock Request

#### Notes:

- Select Next Step "Modify" and enter Modified Lock Details (Ex: manual LLPA)
- Select Approve Modification

| Ppene Loan In                                                                                                    | oter Contents Daubbaard                                                                                                    | Deserts                                                                                |                                                                                   |                                                                                                    |                                                                        |                          |                                                                                                    |                         |                                  |
|----------------------------------------------------------------------------------------------------|----------------------------------------------------------------------------------------------------|----------------------------------------------------------------------------------------|-----------------------------------------------------------------------------------|----------------------------------------------------------------------------------------------------|------------------------------------------------------------------------|--------------------------|----------------------------------------------------------------------------------------------------|-------------------------|----------------------------------|
| 6                                                                                                    | and contacts basicourd                                                                                                    | Reports                                                                                |                                                                                   |                                                                                                    |                                                                        |                          |                                                                                                    |                         |                                  |
| ock Requested                                                                                                    | Buy-Side Pricing                                                                                                    |                                                                                        |                                                                                   |                                                                                                    |                                                                        |                          |                                                                                                    |                         |                                  |
|                                                                                                    |                                                                                                    |                                                                                        |                                                                                   |                                                                                                    |                                                                        |                          | × .                                                                                                    |                         |                                  |
|                                                                                                    |                                                                                                    |                                                                                        |                                                                                   | Modify Lock                                                                                             |                                                                        |                          | and the second second se |                         |                                  |
| tizenship *                                                                                                    | Income Doc * Switz                                                                                                    | multicyted Purpose *                                                                   | First Time Homebuyer                                                              |                                                                                                    |                                                                        |                          |                                                                                                    |                         |                                  |
| US Citizen                                                                                                    | Bank Stmti: 24 Mo. But                                                                                                    | Patonese · Patonese                                                                    |                                                                                   | Rate:                                                                                                   | Price:                                                                 |                          | *                                                                                                    |                         |                                  |
| praised Value *                                                                                                    | Purchase Price *                                                                                                    | Loan Amount *                                                                          | Loan-to-Val                                                                       | 6.750                                                                                                   | 100.100                                                                |                          |                                                                                                    |                         |                                  |
| 25,000                                                                                                    | 5825,000                                                                                                    | \$577,500                                                                              | 70                                                                                | + adjustment                                                                                            | + adjustment                                                           |                          |                                                                                                    |                         |                                  |
| nkruptcy *                                                                                                    | Foreclosure * D                                                                                                    | NOR-IFI-LINN *                                                                         | Short Sale *                                                                      | 6.750 (final)                                                                                           | 100.100 (final)                                                        |                          |                                                                                                    |                         |                                  |
| lanı 👻                                                                                                    | None 👻                                                                                                    | None                                                                                   | Nipite                                                                            |                                                                                                    |                                                                        |                          |                                                                                                    |                         |                                  |
|                                                                                                    |                                                                                                    |                                                                                        |                                                                                   | Adjustment Comment                                                                                      |                                                                        |                          |                                                                                                    |                         | What's Quick Price?              |
|                                                                                                    |                                                                                                    |                                                                                        |                                                                                   |                                                                                                    |                                                                        |                          |                                                                                                    |                         |                                  |
| me *                                                                                                    | Property Expenses * Liat                                                                                                    | ames * Re                                                                              | serves *                                                                          | Expiration Date: *                                                                                      | - A                                                                    |                          |                                                                                                    |                         |                                  |
| 500                                                                                                    | \$3,717 \$83                                                                                                    | 4.13 55                                                                                | 87,652,16                                                                         | expradori bade.                                                                                         |                                                                        |                          |                                                                                                    |                         |                                  |
|                                                                                                    |                                                                                                    |                                                                                        |                                                                                   | URENEVES                                                                                                |                                                                        |                          |                                                                                                    |                         | Manufacture Constituted Constant |
|                                                                                                    |                                                                                                    |                                                                                        |                                                                                   |                                                                                                    |                                                                        | l'                       |                                                                                                    |                         | syndes specified Price (         |
|                                                                                                    |                                                                                                    |                                                                                        |                                                                                   |                                                                                                    |                                                                        | Contractor of the second |                                                                                                    |                         |                                  |
|                                                                                                    |                                                                                                    |                                                                                        |                                                                                   |                                                                                                    |                                                                        | Approve Modificatio      | 20                                                                                                    |                         |                                  |
|                                                                                                    |                                                                                                    |                                                                                        |                                                                                   |                                                                                                    |                                                                        |                          |                                                                                                    |                         |                                  |
|                                                                                                    |                                                                                                    |                                                                                        |                                                                                   |                                                                                                    | of Christian Dress                                                     |                          |                                                                                                    |                         |                                  |
|                                                                                                    |                                                                                                    |                                                                                        |                                                                                   | G                                                                                                    | et Gualified Price Manual L                                            |                          |                                                                                                    |                         |                                  |
|                                                                                                    |                                                                                                    |                                                                                        |                                                                                   | 6                                                                                                    | et Qualified Pace Manual L                                             |                          |                                                                                                    |                         |                                  |
|                                                                                                    |                                                                                                    |                                                                                        |                                                                                   | -                                                                                                    | et Qualified Pace Manual L                                             |                          |                                                                                                    |                         |                                  |
|                                                                                                    |                                                                                                    |                                                                                        |                                                                                   |                                                                                                    | et Gusailfed Pace Manual L                                             |                          | -                                                                                                    |                         |                                  |
|                                                                                                    |                                                                                                    |                                                                                        |                                                                                   |                                                                                                    | et Gualified Pice Manual L                                             | ð.                       | _                                                                                                    |                         |                                  |
| gible Product                                                                                                    | Is Qualified Price                                                                                                    |                                                                                        |                                                                                   |                                                                                                    | et Qualified Pice Manual L                                             |                          | _                                                                                                    |                         |                                  |
| gible Product                                                                                                    | is Ounified Price                                                                                                    |                                                                                        |                                                                                   |                                                                                                    | er Qualified Pice Manual L                                             |                          |                                                                                                    |                         |                                  |
| gible Product                                                                                                    | IS Cluatified Price                                                                                                    | ) 5/6 ARM 10 (40 Y                                                                     | (1. Tarm) 7/6 ARM                                                                 | (30 Yr. Term) 7/6 ARM IO (30                                                                            | er Qualified Pice Manual L<br>Yr. Tarm) 7/6 ARM IO (40 Yr. Tarm) 15    | r. Fixed 30 Yr. Fixed    | 30 Yr. Fixed IQ 40 Yr. Fixed                                                                                                    | 310.                    |                                  |
| gible Product                                                                                                    | IS CRUMMENT PARCE                                                                                                    | 1 5/6 ARM 10 (49 Y                                                                     | (r. Term) 7/6 ARM                                                                 | (.30 Yr. Term) 7/6 ARM 10 (30                                                                           | IT Qualified Place Manual L<br>(Yr. Term) 7/6 ARM 10 (40 Yr. Term) 15  | r. Fixed 30.Yr. Fixed    | 30 Yr. Fixed IO 40 Yr. Fixe                                                                                                    | 110                     |                                  |
| gible Product<br>6 ARM (30 Yr. Term<br>jet Price                                                                                | IS Cluminod Price                                                                                                    | ) 5/6 ARM 10 (49 Y                                                                     | (r. Term)   7/6 ARM                                                               | (.30 Yr. Term) 7/6 ARM IO (30                                                                           | IT Clustified Price Manual L<br>VYI: Term) 7/6 ARM IO (40 Yr. Term) 15 | r. Fixed 30 Yr. Fixed    | 30. Yr. Fored IO 40. Yr. Fixed                                                                                                    | 010                     |                                  |
| gible Product<br>6 ARM (30 Yr. Term<br>gel Price                                                                                | IS Clumined Price<br>) 5/6 ARM IO (30 Yr. Term<br>Program Shev Best per<br>All                                                       | ) 5/6ARM IO (40 Y<br>meator/Lander - ESCTC<br>* Yes                                    | (r. Tarm.) 7/6 ARM<br>overs / Impounds                                            | (30 Yr. Term) 7/6 ARM IO (30<br><b>T</b> Save Filters                                                   | H Gualified Plice Manual L<br>YY. Tarm) 7/6 ARM IO (40 Yr. Term) 15    | r Fixed 30 Yr Fixed      | 30 Yr. Fored IQ 40 Yr. Fixer                                                                                                    | 910                     | Reset Eligibility Q&A            |
| gible Product<br>6 ARM (30 Yr Term<br>gel Price<br>1<br>1 By Price Dis                                                          | IS Clumined Price<br>) 5/6 ARM IO (30 Yr. Term<br>Program Shov Beat per<br>All<br>Isplay Lock Period Admin 1                         | ) 5/6 ARM IO (49 Y<br>mested under ) ESCIT<br>YOT                                      | rc Term) 7/6 ARM<br>oves / Impounds                                               | (30 Yr. Term) 7/6 ARM IO (30<br><b>T</b> Save Filters                                                   | H Gualified Plice Manual L<br>(Yr. Tarm) 7/6 ARM IO (40 Yr. Tarm) 15   | r Fixed 30 Yr Fixed      | 30 Yr. Fored IQ 40 Yr. Fixer                                                                                                    | 910                     | Reset Eligibility Q&A            |
| gible Product<br>6 ARM (30 Yr Term<br>gel Price<br>1<br>1 By Price Dis<br>alle V Price                                          | IS Clumined Price<br>) 5/6 ARM IO (30 Yr. Term<br>Program Shov Beat per<br>All<br>play Lock Period Admin 1<br>9 30 • Excu            | ) 5/6 ARM IO (49 Y<br>mestori ander ) Escre<br>Yet<br>Ge<br>te From Price V            | rc Term) 7/6 ARM<br>nes / Impounds                                                | (30 Yr. Term) 7/6 ARM IO (39<br>Save Filters                                                            | H Gruelified Price Manual L<br>Yr. Term) 7/6 ARM IO (40 Yr. Term) 15   | Y. Fixed 30 Yr. Fixed    | 30 Yr. Foed IQ 40 Yr. Fixed                                                                                                    | 910                     | Reset Eligibility Q&A            |
| igible Product<br>IGARM (30 Yr Term<br>get Price<br>0<br>rt By Price Dis<br>rt By Price Dis<br>rt By Price Dis                  | IS Clumined Price<br>5/6 ARM IO (30 Yr. Term<br>Program Shor Beat per<br>All<br>play Lock Period Admin I<br>v 30 v Exclu             | 0 5/6 ARM IO (49 Y<br>meetartumder - Escre<br>Yes<br>Fee<br>Form Price -<br>Parmant    | (r. Term) 7/6 ARM<br>over / Impounds<br>s v                                       | (30 Yr. Term) 7/6 ARM IO (30<br>Save Filters<br>ander: Program                                          | H Qualified Place Manual L<br>Yr: Term) 7/6 ARM IO (40 Yr: Term) 15    | r. Fixed 30 Yr. Fixed    | 30 Yr. Fixed IQ 40 Yr. Fixed                                                                                                    | 5 10<br>Elucion         | Reset Eligibility Q&A            |
| igible Product<br>i6 ARM (39 Yr Term<br>gel Price<br>0<br>(1 By Price Dis<br>18 V Price Dis<br>18 Price<br>18 Price<br>18 Price | IS Clustifierd Price<br>5/6 ARM IO (30 Yr. Term<br>Program Shev Best per<br>All<br>play Lock Period Admin I<br>v 30 v Exclu<br>Price | 0 5/6 ARM IO (40 Y<br>meetors under D EScro<br>Fee<br>Se From Price V<br>Payment<br>DT | (c. Term) 7/6 ARM<br>two / Impounds<br>s v Immetaut.<br>Attrin Fer                | (30 Yr. Term) 7/6 ARM IO (30<br><b>T</b> Save Filters<br>ander: Program                                 | H Gualified Pice Manual L<br>IY: Term) 7/6 ARM 10 (40 Yr. Term) 15     | r. Fixed 30 Yr. Fixed    | 30 Yr Fixed IO 40 Yr Fixe                                                                                                    | 5 IO<br>Expensiv<br>OSA | Reset Eligibility Q&A            |
| igible Product<br>IG ARM (30 Y) Term<br>get Price<br>0<br>11 By Price Dis<br>Table V Price<br>M<br>3 Jennos<br>750              | IS CUUNING Price                                                                                                    | 0 5/5 ARM 10 (45 Y<br>mented under D Escre<br>• Yes<br>Form Price •<br>Paynem<br>DTI   | (r. Term) 7/6 ARM<br>ares / Impounds<br>s v (Impounds<br>Invector).<br>Antmin Per | 1 (30 Yr. Termi 7/6 ARM 10 (30<br><b>T Save Fiters</b><br>sender: Program<br>a<br>LoanNEX Lending: GOLD | H Countilited Price Manual L                                           | r, Fixed 30 Yr, Fixed    | 30 Yr. Fixed IO 40 Yr. Fixe                                                                                                    | 510<br>Elgenty<br>QSA   | Reset Eligibility ObA            |

#### 3/30/2023

Lock Desk User

### **Modify Lock Approved Loan**

#### 1. TPO Connect User

- Access Loan Summary
- Request Modification
- 2. Lock Desk User
  - View Modification Request Details
  - Select Approve Modification
- 3. Records display as with standard Lock Approval
  - Transaction Summary, Activity Log, PDF Download
  - Secondary registration populated in Encompass
  - Lock Confirmation Populates eFolder as Product and Pricing

#### Access Loan Summary in TPO Connect

| Loan <b>NEX</b> .                                                                                               |                                                                                                    |                                                                                                    |                                         |                                                                                                    |                                                                                                    |                            |                                                                                                    |                                                                             | CONTAG                   | IT US BA        | en Broker2 🗸 |
|----------------------------------------------------------------------------------------------------|----------------------------------------------------------------------------------------------------|----------------------------------------------------------------------------------------------------|-----------------------------------------|----------------------------------------------------------------------------------------------------|----------------------------------------------------------------------------------------------------|----------------------------|----------------------------------------------------------------------------------------------------|-----------------------------------------------------------------------------|--------------------------|-----------------|--------------|
| WELCOME PIPELINE ADD NEW LOAN<br>John Everett<br>2012 Eliston Place Condo 1450, Nashville, TN, 37212<br>Broker2 | SCENARIOS DOCUMENTS                                                                                                    | Collateral Trac                                                                                                    | Lender Case<br>Loan #:<br>Alternate Loa | TEST220300160<br>TEST230200629<br>n                                                                                                    | Total Loan Am \$577,500.00<br>VA Loan Sum 776                                                                                                   | Loan Type:<br>Loan Purpose | Conventional<br>Purchase                                                                                                    | Interest Rate: 7<br>LTV/Comb Lo 7                                           | .000%<br>10.00% / 70.00% | tarted<br>C 1st | ■ ⊠ ≗        |
| Biology                                                                                                    | John Everett<br>557,500.00<br>Leen Type<br>Conventional<br>Lise Position<br>FirstLen<br>Amotassion Type<br>Fixed<br>Amotassion Type<br>Fixed<br>Amotassion Tem<br>360<br><b>Decked 7.000%</b><br>Final Price 100.287<br>Commitment Type<br>Best Efforts<br>Commitment Type<br>Best Efforts<br>Commitment Type<br>Commitment Type<br>Co | Decument Type<br>-<br>Lean Purpose<br>Purchase<br>Purpose of ReFi<br>-<br>-<br>Lock Dete<br>02/28/2023<br>Lock Expiration<br>03/29/2023<br>Lock Days<br>30<br>Agency Case #<br>- |                                         | Pending Underv<br>conditions<br>Deen<br>leady for Review<br>hown Payment<br>247,500<br>leannes<br>2312 Elliston Pla<br>Varians<br>2312 Elliston Pla<br>Varians<br>2312 Elliston Pla<br>2312 Elliston Pla<br>2312 Elliston P | vriting           P & 1           \$2,735.47           DTI           0.000%0.000%   Cee Condo 1450, 212  Cestimated Value  76  Experient/Trents | 0<br>0                     | Key Dates<br>Registered<br>AUS Ordered<br>Submit to UW<br>UW Suspended<br>UW Approval<br>UW Clear to Close<br>Delivery Date<br>Purchase Suspend<br>Purchase Approva<br>Clear to Purchase<br>Purchase Date<br>Cancelled Date<br>Withdrewn Date | ed 2282028<br>-<br>-<br>-<br>-<br>-<br>-<br>-<br>-<br>-<br>-<br>-<br>-<br>- |                          |                 |              |
| Phacy Policy Satement                                                                                           |                                                                                                    |                                                                                                    |                                         | ludith Everett                                                                                                    |                                                                                                    | •                          |                                                                                                    |                                                                             |                          |                 |              |

### Modify Lock Approved Loan

#### Notes:

- Select Product Pricing & Lock section
- Select Modification button

| Loan <b>NEX</b>                                                                 | 9                           |                     |                   |                                        |                               |                                                |                                |                                                   | CONTACT                                              | US Ben Broker2 ~  |
|---------------------------------------------------------------------------------|-----------------------------|---------------------|-------------------|----------------------------------------|-------------------------------|------------------------------------------------|--------------------------------|---------------------------------------------------|------------------------------------------------------|-------------------|
| WELCOME PIPELINE ADD NEW LOAN                                                   | SCENARIOS DOCUM             | ENTS                |                   |                                        |                               |                                                |                                |                                                   |                                                      |                   |
| John Everett<br>2312 Elliston Place Condo 1450, Nashville, TN, 37212<br>Broker2 |                             |                     | Collateral Trac   | Lender Case<br>Loan #:<br>Alternate Lo | e #: TEST220300<br>TEST230200 | 0160 Total Loan Am.<br>0629 VA Loan Sum        | \$577,500.00<br>. 776          | Loan Type: Conventional<br>Loan Purpose: Purchase | Interest Rate: 7.000%<br>LTV/Comb Lo 70.00% / 70.00% | nted<br>1st 🔒 🖂 🕰 |
| E LOAN SUMMARY                                                                  | C Scenario Det              | ails                |                   |                                        |                               |                                                |                                |                                                   |                                                      |                   |
| 🗐 URLA                                                                          | NEX ID 23A                  | Borrower            | lohn Addr         | aee 2311                               | Elliston                      | Place Condo 1                                  | 1450 Nae                       | byille TN                                         |                                                      |                   |
|                                                                                 | TOS                         | Everet              | t Addi            | CSS 2012                               | Elliston                      | 37212                                          | 1450, 1485                     | nvine, nv                                         |                                                      |                   |
|                                                                                 | Transaction » Loc           | k Approved          | ancel Transaction | Activity Log                           | # Extension                   | 2 Modification                                 |                                |                                                   |                                                      |                   |
|                                                                                 |                             |                     |                   |                                        | <b>6</b>                      |                                                |                                |                                                   |                                                      |                   |
| S PURCHASE ADVICE                                                               | \$577.500   DTI 45.36%   LT | TV 70.00% I CLTV 70 | .00%              |                                        |                               |                                                |                                |                                                   |                                                      |                   |
| DISCLOSURE TRACKING                                                             | Investor/Lender             | Program             | Product           | Rate                                   | Price                         | Lock Period                                    | Escrow                         | Lock Approved Date                                | Lock Approved Expiration Date                        |                   |
|                                                                                 | LoanNEX Lending             | GOLD                | 30 Yr. Fixed      | 7.000                                  | 100.288                       | 30                                             | Υ                              | 2/28/2023 11:02 AM CST                            | 03/30/2023                                           |                   |
|                                                                                 | NEX App Deta                | ils                 |                   |                                        |                               |                                                |                                |                                                   |                                                      |                   |
| Import Additional Data<br>Order Credit                                          | Matched Eligib              | oility Screen       |                   |                                        |                               |                                                |                                |                                                   |                                                      |                   |
| Order DU                                                                        |                             | tion of the D       |                   |                                        |                               |                                                |                                |                                                   |                                                      |                   |
| Order LPA                                                                       | Eligibility Ques            | stionnaire Re       | suits             |                                        |                               |                                                |                                |                                                   |                                                      |                   |
| Disclosures                                                                     | Loan Level Pri              | ce/Rate Adjı        | ustor(s) Evide    | nce                                    |                               |                                                |                                |                                                   |                                                      |                   |
| Re-Submit Loan                                                                  | Ratio Evidence              | Э                   |                   |                                        |                               |                                                |                                |                                                   |                                                      |                   |
| Change of Circumstance                                                          | CRA Eligibility             | & NEXscore          |                   |                                        |                               |                                                |                                |                                                   |                                                      |                   |
| Withdraw Loan                                                                   | or or e Ligionity           |                     |                   |                                        |                               |                                                |                                |                                                   |                                                      |                   |
| Non-Agency Pricing Engine                                                       |                             |                     |                   |                                        |                               |                                                |                                |                                                   |                                                      |                   |
|                                                                                 |                             |                     |                   |                                        |                               |                                                |                                |                                                   |                                                      |                   |
|                                                                                 |                             |                     |                   |                                        | Privacy &                     | Security Policy   Terms of                     | Use   System S                 | Status                                            |                                                      |                   |
|                                                                                 |                             |                     |                   |                                        | All conte                     | nts @ Copyright LoanNEX 20<br>Powered by Loane | )23. All rights reserv<br>xxa® | red.                                              |                                                      |                   |
| Privacy Policy Statement                                                        |                             |                     |                   |                                        |                               |                                                |                                |                                                   |                                                      |                   |

**TPO Connect User** 

### Request Lock Approved Modification

#### Notes:

- Enter modification details; all fields required (Comment, Program + Product, Rate, Price)
- Select Request Modification button

| Loan <b>NEX</b> °                                                               |                               |                    |                     |                               |                               |                            |                              |                    |                               |                          |                                     | CONTACT US               | Ben Broker2 🗸 |
|---------------------------------------------------------------------------------|-------------------------------|--------------------|---------------------|-------------------------------|-------------------------------|----------------------------|------------------------------|--------------------|-------------------------------|--------------------------|-------------------------------------|--------------------------|---------------|
| WELCOME PIPELINE ADD NEW LOAN                                                   | SCENARIOS DOCUME              | INTS               |                     |                               |                               |                            |                              |                    |                               |                          |                                     |                          |               |
| John Everett<br>2312 Elliston Place Condo 1450, Nashville, TN, 37212<br>Broker2 |                               |                    | Collateral Trac.    | Lende<br>Loan #<br>Alterni    | Case #: TE<br>: TE<br>te Loan | ST220300160<br>ST230200629 | Total Loan Am<br>VA Loan Sum | \$577,500.0<br>776 | O Loan Type:<br>Loan Purpose: | Conventional<br>Purchase | Interest Rate: 7.<br>LTV/Comb Lo 70 | 000%<br>0.00% / 70.00% C | 1st 🔒 🖂 🖉     |
|                                                                                 | NEX ID 23A-<br>TOS            | Borrower<br>Everet | John Ad<br>t        | ldress 23                     | 12 Ellist                     | on Place<br>372            | Condo 1<br>2                 | 450, Nas           | shville, TN                   |                          |                                     |                          |               |
| URLA                                                                            | Transaction N Look            | Approved           | Cancol Transaction  | D Activity                    | 07                            |                            |                              |                    |                               |                          |                                     |                          |               |
| C PRODUCT PRICING & LOCK                                                        |                               | Approved           | Cancer fransaction  | 3 Activity 1                  | ug                            |                            |                              |                    |                               |                          |                                     |                          |               |
|                                                                                 | Download Scenario Details PDF | Download Lock App  | roved PDF           |                               |                               |                            |                              |                    |                               |                          |                                     |                          |               |
|                                                                                 | \$577,500   DTI 45.36%   LT   | V 70.00%   CLTV 7  | 0.00%               | Rate                          | Price                         | Lock Per                   | iod                          | Escrow             | Lock Approved Date            |                          | Lock Approved J                     | Expiration Date          |               |
| S PURCHASE ADVICE                                                               | LoanNEX Lending               | GOLD               | 30 Yr. Fixed        | 7.000                         | 100.288                       | 30                         |                              | Y                  | 2/28/2023 11:02 AM C          | ST                       | 03/30/2023                          |                          |               |
|                                                                                 |                               |                    |                     |                               |                               |                            |                              |                    |                               |                          |                                     |                          |               |
|                                                                                 | Citizenship *                 | Income Doc *       | Self-Employed Z Pul | rpose * First Tin<br>Purchase | e Homebuyer                   | Occupancy *                | Property T                   | /pe * Cond         | o Type * State                | e * County *             | Rural Property                      | נ<br>ן                   |               |
| LOAN ACTIONS                                                                    | Appraised Value *             | Purchase Price *   | Loan Amo            | unt *                         | Loan-to-Value                 | Secon                      | d Lien                       | FICO *             | No FICO                       |                          |                                     |                          |               |
| Import Additional Data                                                          | \$825,000                     | \$825,000          | \$536,250           |                               | 65                            | s                          |                              | 776                |                               |                          |                                     |                          |               |
| Order Credit                                                                    | Bankruptcy * Fo               | reclosure *        | Deed-in-Lieu *      | Short Sa                      | ile *                         | Mortgage Lates *           | DTI *                        | M                  | Ionths Reserves               |                          |                                     |                          |               |
| Order DU                                                                        | None 🗸                        | None 🗸             | None                | ✓ None                        | *                             | 0X30X12 ~                  | %                            |                    |                               |                          |                                     |                          |               |
| Order LPA                                                                       |                               |                    |                     |                               |                               |                            |                              |                    |                               |                          |                                     |                          |               |
| Disclosures                                                                     | Income Pro                    | perty Expenses     | Liabilities         | Reserves                      | Ho                            | usehold Size               |                              |                    |                               |                          |                                     |                          |               |
| Submit for Non-Delegated Review                                                 | a 10,500 a 3,                 | 111                | \$034.13            | 3567,652.10                   |                               |                            |                              |                    |                               |                          |                                     |                          |               |
| Re-Submit Loan                                                                  |                               |                    |                     |                               |                               |                            |                              |                    |                               |                          |                                     |                          |               |
| Change of Circumstance                                                          | Please include a comme        | ent: *             |                     |                               |                               |                            |                              |                    |                               |                          |                                     |                          |               |
| Withdraw Loan                                                                   | Please update Price           |                    |                     |                               |                               |                            |                              |                    |                               |                          |                                     |                          |               |
| NoteAgency enang Engine                                                         |                               |                    |                     |                               |                               |                            |                              |                    |                               |                          |                                     |                          |               |
|                                                                                 | Program + Product*            | Rate               | *                   |                               | Price *                       |                            |                              |                    |                               |                          |                                     |                          |               |
|                                                                                 | GOLD                          | ā 7.00             | 0                   |                               | TBD                           |                            |                              |                    |                               |                          |                                     |                          |               |
|                                                                                 |                               |                    |                     |                               |                               |                            |                              |                    |                               |                          |                                     |                          |               |
|                                                                                 | Request Modification          | Cancel             |                     |                               |                               |                            |                              |                    |                               |                          |                                     |                          |               |
| Privacy Policy Statement                                                        |                               |                    |                     |                               |                               |                            |                              |                    |                               |                          |                                     |                          |               |

#### View Lock Approved Modification Request Summary

#### Notes:

- Modification Details include requested date and time
- Approved Lock Loan details, prior to the modification request, are available by selecting the Current tab

| Loan <b>NEX</b>                                                                 | CONT                                                                                                    | fACT US Ben Broker2 ~ |
|---------------------------------------------------------------------------------|----------------------------------------------------------------------------------------------------|-----------------------|
| WELCOME PIPELINE ADD NEW LOAN                                                   | IN SCENARIOS DOCUMENTS                                                                                                    |                       |
| John Everett<br>2312 Elliston Place Condo 1450, Nashville, TN, 37212<br>Broker2 | Collateral Trac     Lender Case #:     TEST220300160     Total Loan Am     \$577,500.00     Loan Type:     Conventional     Interest Rate:     7.000%       2     Loan #:     TEST230200629     VA Loan Sum     776     Loan Purpose:     Purchase     LTV/Comb Lo     70.00% / 70.00% | Started               |
|                                                                                 | C Scenario Details                                                                                                    |                       |
|                                                                                 | NEX ID 224 Berrower John Address 2212 Ellisten Blass Conde 1450 Nashville, TN                                                                                                    |                       |
|                                                                                 | TOS Everett 37212                                                                                                    |                       |
|                                                                                 | Transaction » Modification Requested Declivity Log                                                                                                    |                       |
|                                                                                 | Nedification                                                                                                    |                       |
|                                                                                 |                                                                                                    |                       |
|                                                                                 | Modification requested: 2/28/2023 11:20 AM CST. Pending review by Investor.                                                                                                    |                       |
| LOAN ACTIONS                                                                    | Current VS Modification                                                                                                    |                       |
| Import Additional Data                                                          | Loan Amount \$577,500 \$536,250                                                                                                    |                       |
| Order Credit                                                                    |                                                                                                    |                       |
| Order DU                                                                        | ▶ NEX App Details                                                                                                    |                       |
| Disclosures                                                                     |                                                                                                    |                       |
| Submit for Non-Delegated Review                                                 |                                                                                                    |                       |
| Re-Submit Loan                                                                  |                                                                                                    |                       |
| Change of Circumstance                                                          |                                                                                                    |                       |
| Withdraw Loan                                                                   |                                                                                                    |                       |
| Non-Agency Pricing Engine                                                       |                                                                                                    |                       |
|                                                                                 |                                                                                                    |                       |
|                                                                                 | Privaça Saceuting Yonexy   terme no topi   System Saturs<br>Al contents © Copyright LondersKZ 2023 Al Tripfas reserved.<br>Powered by Louness®                                                                                                    |                       |
| Privacy Policy Statement                                                        |                                                                                                    |                       |

### Access Loan Pipeline in Encompass

Lock Desk User

#### Notes:

## Secondary Lock Desk will be notified of Modification Request Go to the LoanNEX Qualifier Services tab to modify the Approved Lock

| ne Pipeline Loan Trades Contac            | ts Dashboard Reports                               |                                       |                           |                      |          |                                       |
|-------------------------------------------|----------------------------------------------------|---------------------------------------|---------------------------|----------------------|----------|---------------------------------------|
| Borrowers John Maurice and Judith Seifert | Everett V                                          |                                       |                           |                      |          | Search AllRegs 📴 Grolder 🚽 层          |
| 2312 Elliston Place Condo 1450            | 18 Loan #: TEST230200629 LTV: 75.000/75.000/75.000 | Rate: 3.375% Est Closin               | o Date: //                |                      |          |                                       |
| Nashville, TN 37212                       | Loan Amount: \$618,750.00 DTI: /                   | 🔒 Lock Requested 🛛 🤱 FS: E            | Ben Broker2 ~             |                      |          |                                       |
| Alerts & Messages Log                     | Secondary Registration / Snapshot List             |                                       |                           |                      |          |                                       |
| ck requested by LoanNEX API 02/28/23      | Lock / Request Snapshot                            |                                       |                           |                      |          | New Lock Extend Lock Cancel Lock Void |
|                                           | Status Req. Type Days Lock Expirati                | on Date Requested On 🔻 Requested By   | Fulfilled On Fulfilled By | Investor Investor De | Delivery |                                       |
|                                           | Requested Lock                                     | 2/28/2023 8:42:14 AM LoanNEX API      |                           |                      |          |                                       |
|                                           |                                                    |                                       |                           |                      |          |                                       |
|                                           |                                                    | PRODUCT AND PRICING                   |                           | ×                    |          |                                       |
|                                           |                                                    |                                       |                           |                      |          |                                       |
|                                           |                                                    | My Providers All Providers            |                           |                      |          |                                       |
|                                           |                                                    | Select a provider and click Submit.   |                           |                      |          |                                       |
|                                           |                                                    | LoanNEX Qualifier - Product and Price | sing Service              | Partner Connect      |          |                                       |
|                                           |                                                    | -                                     |                           |                      |          |                                       |
|                                           | Current Lock Current Loss Info Registration        |                                       |                           |                      |          |                                       |
|                                           | View Current Loan Into Registration                |                                       |                           |                      |          |                                       |
|                                           | Pure Side Last and Driving                         | 0-11 (2)                              |                           |                      |          |                                       |
|                                           | Buy side Lock and Pricing                          | Sell Si                               |                           |                      |          |                                       |
|                                           | 4                                                  | Investo                               |                           |                      |          |                                       |
| T i Capilaga                              |                                                    |                                       |                           |                      |          |                                       |
| orms loois Services                       | Loan Program                                       | Loan P                                |                           |                      |          |                                       |
| Access Londorn                            | Request Type                                       | Reques                                |                           |                      |          |                                       |
| Search Product and Pricing                | Description (                                      | Denue                                 |                           |                      |          |                                       |
| Request Underwriting                      | Requested by                                       | Pate Si                               |                           |                      |          |                                       |
| » Order Appraisal                         | Last Rate Set Date                                 | Remove from My List                   | s                         | Submit Cancel        |          |                                       |
| Order Flood Certification                 | Lock Date                                          | Lock Date                             | Lock Date                 |                      |          |                                       |
| Order Title & Closing                     | ONRP Lock Date EST                                 | Lock # Days                           | Lock # Days               |                      |          |                                       |
| Order Doc Preparation                     | ONRP Lock Time EST                                 | Lock Expiration Date                  | Lock Expiration Date      |                      |          |                                       |
| Register MERS                             | ONRP Eligible Yes                                  |                                       |                           |                      |          |                                       |
| Order AVM                                 | Lock # Days                                        |                                       |                           |                      |          |                                       |
| Order Mortgage Insurance                  | Lock Expiration Date                               |                                       |                           |                      |          |                                       |
| Order Fraud/Audit Services                |                                                    |                                       |                           |                      |          |                                       |
| Request HMDA Management                   |                                                    |                                       |                           |                      |          |                                       |
| Order Additional Services                 |                                                    |                                       |                           |                      |          |                                       |
| Order Verifications                       | base buy kate                                      | base Seil Rate                        | Base Comparison Rate      |                      |          |                                       |

#### View Modification Details

- View Modification Details
- Select Get Qualified Price button to view current pricing

| Posine Lost The                                                                                                    | thes Contacts Dashte                                                                                                    | eard Reports                                                                             |                                                                               |                                  |                                              |                    |                         |                                 |                                                       |                                                  |                                     |                     |              |                |         |             |   |                                                          |         |
|----------------------------------------------------------------------------------------------------|----------------------------------------------------------------------------------------------------|------------------------------------------------------------------------------------------|-------------------------------------------------------------------------------|----------------------------------|----------------------------------------------|--------------------|-------------------------|---------------------------------|-------------------------------------------------------|--------------------------------------------------|-------------------------------------|---------------------|--------------|----------------|---------|-------------|---|----------------------------------------------------------|---------|
|                                                                                                    |                                                                                                    |                                                                                          |                                                                               |                                  |                                              |                    |                         |                                 |                                                       |                                                  |                                     |                     |              |                |         |             |   |                                                          |         |
| wk Decuested                                                                                                    | Burg-Side Print                                                                                                    | -                                                                                        |                                                                               |                                  |                                              |                    |                         |                                 |                                                       |                                                  | _                                   |                     |              |                |         |             |   |                                                          |         |
| An medaearea                                                                                                    | Buy side Prici                                                                                                    | 9                                                                                        |                                                                               |                                  |                                              |                    |                         |                                 |                                                       |                                                  |                                     |                     |              |                |         |             |   |                                                          |         |
|                                                                                                    |                                                                                                    | -                                                                                        |                                                                               |                                  |                                              |                    |                         |                                 |                                                       |                                                  |                                     |                     |              |                |         |             |   |                                                          |         |
| Sitizenship *                                                                                                    | Income Doc *                                                                                                    | lef-Employed Z Piz                                                                       | rpose * First                                                                 | Time Honelaupe                   | Occupa                                       | ncy *              | Property Typ            | pe* i                           | Condo Type *                                          | Sta                                              | nte *                               | County * Re         | mil Property |                |         |             |   |                                                          |         |
| US Citizen                                                                                                    | Gank Strits: 24 Mo                                                                                                    | Business v                                                                               | Purchase                                                                      |                                  | v Printer                                    | n -                | Condo                   | ÷                               | Warrantable                                           |                                                  | n v                                 | Devideon County (37 | n v          |                |         |             |   |                                                          |         |
| oppraised value *                                                                                                    | Purchase Price *                                                                                                    | Loan Ame                                                                                 | unt *                                                                         | Loan-to-Va                       | alue                                         | Second             | April 1                 | FICO                            | · NamcoO                                              | E.                                               |                                     |                     |              |                |         |             |   |                                                          |         |
| \$825.00p                                                                                                    | \$825.000                                                                                                    | \$577,500                                                                                |                                                                               | 70                               |                                              | 5                  |                         | 776                             |                                                       |                                                  |                                     |                     |              |                |         |             |   |                                                          |         |
| lankruptcy *                                                                                                    | Foreclosure *                                                                                                    | Deed-In-Lieu*                                                                            | Short                                                                         | Sale *                           | Mortgag                                      | pe Lates *         | DTI *                   |                                 | Months Res                                            | serves                                           |                                     |                     |              |                |         |             |   |                                                          |         |
| Note 👻                                                                                                    | Note 👻                                                                                                    | Note                                                                                     | v Not                                                                         | *                                | + bocada                                     | (12 ¥              |                         |                                 |                                                       |                                                  |                                     |                     |              |                |         |             |   |                                                          |         |
|                                                                                                    |                                                                                                    |                                                                                          |                                                                               |                                  |                                              |                    |                         | -                               |                                                       |                                                  |                                     |                     |              |                |         |             |   | What's Quick i                                           | Tice?   |
|                                                                                                    |                                                                                                    |                                                                                          |                                                                               |                                  |                                              |                    |                         |                                 | GREE GAREN PER                                        | ~                                                |                                     |                     |              |                |         |             |   |                                                          |         |
| come ?                                                                                                    | Pannerty Famerases *                                                                                                    | (ohilles *                                                                               | Reserves                                                                      |                                  | Household                                    | Sour *             |                         |                                 |                                                       |                                                  |                                     |                     |              |                |         |             |   |                                                          |         |
| Place Set 1 Plan                                                                                                    | s subsets beckeringen                                                                                                    | Construction and the second second                                                       |                                                                               |                                  | - Par shares and some second                 |                    |                         |                                 |                                                       |                                                  |                                     |                     |              |                |         |             |   |                                                          |         |
| \$18,505                                                                                                    | 83.717                                                                                                    | 8834.13                                                                                  | \$587.652                                                                     | 16                               | U                                            |                    | Lock                    | ock Requ<br>t Reques            | ested Live<br>st Date: 02/28/                         | Histori<br>2023 10-4                             | cali<br>2 AM                        |                     |              |                |         |             |   | What's Qualified I                                       | nce     |
| 118,503                                                                                                    | s (Autobled Press                                                                                                    | 8854.13                                                                                  | \$567,652                                                                     | 19                               | ¥                                            |                    | Le<br>Lock<br>Get Qua   | ack Reques                      | ested Live<br>st Date 02/28/                          | Histori<br>2023 10.4<br>Manual                   | Call<br>2 AM<br>1 Lock              | -                   |              |                |         |             |   | where Quarted I                                          | nce     |
| Eligible Product                                                                                                    | S Cublico Pros                                                                                                    | SESSA 13                                                                                 | 5567,652                                                                      | 16<br>1) 7/5 ARM                 | Y<br>II (32 Yr Terri)                        | 7/6 AR             | Get Qual                | ack Request Request filled Pro- | st Date 02/28/                                        | Histori<br>2023-10-4<br>Manua<br>Manua<br>Jam) 1 | cali<br>2 AM<br>1 Lock              | eg 30 Yr. Fixed     | 30 Yr. Fie   | d 10 40 Yr. F  | ixed 10 |             |   | where Quarter I                                          | ince?   |
| Eligible Products<br>aris ARM (20 Yr Terre)<br>arget Proce                                                                         | S Cublics Proc                                                                                                    | 5634 t3<br>Terroj 0r6 ARM                                                                | 10 (40 Y). Term                                                               | 16<br>1) 7/6 ARh<br>mpounds      | a<br>II (32 Yr Tarm)                         | 7/6 AR             | Get Que                 | ack Requested Pro-              | Ested Live<br>of Date 02/28/<br>00                    | Historii<br>2023 10.4<br>Manual<br>Jamij 1       | Call<br>2 AM<br>1 Lock<br>5 Yr: Fix | eg 30 Yr. Fixed     | 30 Yr Fie    | d 10 48 Yr. F  | xed ID  |             |   | where Quarter I                                          | Price?  |
| Eligible Product<br>s/s ARM (20 Yr Tarro)<br>arget Price<br>100                                                                    | S Cublico Pros<br>Dis ARM ID (30 Yr.<br>Program Shee Real<br>Al                                                                     | SB34 13<br>Terrig 0/6 AFBM<br>per lowester Lender L                                      | 5567.652<br>10 (45 Yr. Tem<br>C Escrows / II<br>Yes                           | 16<br>1) 7/5 ARA<br>mpounds      | I al (32 Yr. Tarm)                           | 7/6 AR             | La<br>Lock<br>Get Quan  | ock Request Request attend Pro- | stated Live<br>R Date 02/267<br>00<br>5 ARM 10 (40 yr | Historia<br>2023 10.4<br>Manual<br>(Tarm) 5      | cali<br>2 AM<br>1Look<br>5 Yr: Fixe | ed 30 Yr. Fixed     | 30 Yr. Fao   | d 10. 49 Yr. F | xed ID  |             |   | What's Qualified I                                       | Price 7 |
| Eligible Product<br>s/s ARM (30 Yr Tarro<br>arget Price<br>160.                                                                    | S Clashing Price S Clashing Price S S ARM ID (30 Yr. Program Shee Real Al Cap Lock Person Arti-                                     | SESA 13<br>Terrig Sr6 ARM<br>per Invester Lander C                                       | 5567.652<br>IC (40 Yr. Tem<br>C Escrows / II<br>Yes                           | 16<br>1) 7/5 ARb<br>mpounds      | et<br>al (32 Yr Tacm)<br><b>T</b> Save       | 7/6 AR             | La<br>Lock<br>Get Quan  | ock Request                     | stated Live<br>st Date: 02/28/<br>Ke                  | Histori<br>2023 10 4<br>Manuar<br>Tam) 1         | Call<br>2 AM<br>1 Look              | ed 30 Yr. Fixed     | 30 Yr. Fie   | d 10 40 Yr. P  | xed ID  |             | ( | What's Quarted F                                         | 26.4    |
| Eligible Product<br>s/6 ARM (do Yr Tarro<br>farget Proce<br>feo<br>ant By Proce Deg<br>Proce Deg<br>Proce Deg                      | S Classified Price S Classified Price Di Sis ARM ID (39 Yr. Program Shee Beel Al Program Shee Beel Al Y 20 Y 20 Y E                 | SES4 13<br>Terrij DrG ARM<br>per Inventer Lander D<br>*<br>min Fice<br>schute From Price | 5567.652<br>ID (49 Yr. Term<br>] Escrows /II<br>  Yes                         | 16<br>1) 7/6 ARb<br>mpounds<br>v | et<br>at (32 yr. Tarm)<br><b>T</b> Sainet    | 7/6 AR             | Lec<br>Lock<br>Get Quar | ack Request<br>affect Pro-      | stated Live<br>st Date: 02/28/                        | Histori<br>2023 10-4<br>Manua<br>Nanua           | cali<br>2 AM<br>1 Look              | ed 30 Yr. Fixed     | 30 Yr. Fis   | d 10 40 Yr. P  | xed ID  |             | ( | What's Quarted F                                         | 264     |
| Eligible Products<br>5/5 ARM (30 Yr. Tarm)<br>argef Price<br>160<br>artt By Price Disg<br>Rate V Price<br>Tata<br>sock Pariad      | S Crubilics Price<br>S Crubilics Price<br>DS ARM ID (30 Yr.<br>Program Stee Sed<br>Al<br>proy Lock Person Adr<br>v 100 v E<br>Price | SB34 13<br>Term) 5/6 ARM<br>per treaster Canter C<br>*<br>min Foe<br>xclude From Price   | IC (40 Yr. Term<br>C (40 Yr. Term<br>C Escrows / II<br>Yes<br>Termed<br>DTI   | 16<br>17.5 ARA<br>mpounds<br>v   | at (32 Yr. Tem)<br>T Saive<br>Landar Program | 7/6 AR             | Leck<br>Get Quar        | nck Request                     | sested Live<br>at Date 02/280<br>00                   | Histori<br>2023 10-4<br>Manua<br>Manua           | cali<br>2 AM<br>1 Look              | eg 30 Yr. Faved     | 30 Yr. Fae   | d IO 49 Yr. Pi | xed ID  | 500)        |   | What's Qualified I                                       | DEA     |
| Eligible Product<br>arget Proce<br>60<br>Iart By Proce Des<br>Rate V Proce<br>Rate Score Proce<br>66 Proce Des<br>Rate Score Proce | S Cublics Picco                                                                                                    | BB34 13<br>Terrij 0.66 ARM<br>per teventer Lenter L<br>•<br>nin Foe<br>sclude From Price | 5567.652<br>10 (49 Yr. Term<br>Escrows / It<br>Yes<br>Fermat<br>DTI<br>53,740 | 16<br>17/5 ARM<br>mpounds<br>v   | T Save                                       | 7/6 ASt<br>Filters | Leck<br>Get Quar        | ock Request                     | stated Live<br>of Date: 02/280<br>Ke                  | Histori<br>2023 10 4<br>Manuar<br>Tarm) 1        | Cali<br>2 AM<br>1 Lock              | ed 30 Yr. Fixed     | 30 Yr. Fee   | d 10 43 YE P   | xed ID  | saity<br>SA | ( | What's Qualified I<br>Result Eligibility I<br>Nact Stass | DBA     |

Lock Desk User

### Approve Lock Modification

#### Notes:

Select Next Step "Modify" and enter Modified Lock Details (Ex: manual LLPA)
 Select Approve Modification

|                                                                                                    | rades Contacts Dashbo                                                                                                    | ard Reports                                                                                                    |                                                                               |                                                                                       |                                 |                                                                                                    |                                      |                          |                         |
|----------------------------------------------------------------------------------------------------|----------------------------------------------------------------------------------------------------|----------------------------------------------------------------------------------------------------|-------------------------------------------------------------------------------|---------------------------------------------------------------------------------------|---------------------------------|----------------------------------------------------------------------------------------------------|--------------------------------------|--------------------------|-------------------------|
| 65                                                                                                    |                                                                                                    |                                                                                                    |                                                                               |                                                                                       |                                 |                                                                                                    |                                      |                          |                         |
| ck Requested                                                                                              | Buy-Side Pricin                                                                                                    | g                                                                                                    |                                                                               |                                                                                       |                                 |                                                                                                    |                                      |                          |                         |
|                                                                                                    |                                                                                                    |                                                                                                    |                                                                               | Madiful aak                                                                           |                                 |                                                                                                    | ×                                    |                          |                         |
|                                                                                                    |                                                                                                    |                                                                                                    |                                                                               | MODITY LOCK                                                                           |                                 |                                                                                                    | 100                                  |                          |                         |
| itizenship *                                                                                              | Income Doc * \$                                                                                                    | ell-Employed Purpose *                                                                                         | First Time Humeboye                                                           | 1.00                                                                                  | 6202                            |                                                                                                    |                                      |                          |                         |
| Up saten                                                                                                  | Braue Strutter Sea rolb                                                                                                    | Inclusion Andrews                                                                                              |                                                                               | Rate:                                                                                 | Price:                          |                                                                                                    | •                                    |                          |                         |
| praised Value *                                                                                           | Purchase Price *                                                                                                    | Loan Amount *                                                                                                  | Loan-to-Va                                                                    | 6.750                                                                                 | 100.100                         |                                                                                                    |                                      |                          |                         |
|                                                                                                    | 3023,000                                                                                                    | -2017,900                                                                                                    | 10                                                                            | + adjustment                                                                          | + adjustment                    |                                                                                                    |                                      |                          |                         |
| wruptcy *                                                                                                 | Foreclosure *                                                                                                    | Deed-m-Lieu *                                                                                                  | Short Sale *                                                                  | 6.750 (final)                                                                         | 100.100 (final)                 |                                                                                                    |                                      |                          |                         |
|                                                                                                    | 1 1/1/10/2 7/1                                                                                                    | ( <u></u> )                                                                                                    |                                                                               | Adjustment Commer                                                                     | nt:                             |                                                                                                    |                                      |                          |                         |
|                                                                                                    |                                                                                                    |                                                                                                    |                                                                               |                                                                                       |                                 |                                                                                                    |                                      |                          | What's Quick Price?     |
|                                                                                                    |                                                                                                    |                                                                                                    |                                                                               |                                                                                       |                                 | in the second second second second second second second second second second second second second second second |                                      |                          |                         |
| me *                                                                                                    | Property Expenses * 1                                                                                                    | abilities * Re                                                                                                 | iserves "                                                                     | Expiration Date: *                                                                    |                                 |                                                                                                    |                                      |                          |                         |
|                                                                                                    | \$3,717                                                                                                    | \$834.13                                                                                                    | 87,652.16                                                                     | 03/29/2023                                                                            |                                 |                                                                                                    |                                      |                          |                         |
|                                                                                                    |                                                                                                    |                                                                                                    |                                                                               | 1 Constant of the Constant                                                            |                                 |                                                                                                    |                                      |                          | What's Qualified Price? |
|                                                                                                    |                                                                                                    |                                                                                                    |                                                                               |                                                                                       |                                 |                                                                                                    |                                      |                          |                         |
|                                                                                                    |                                                                                                    |                                                                                                    |                                                                               |                                                                                       |                                 | Approve                                                                                                    | Modification                         |                          |                         |
|                                                                                                    |                                                                                                    |                                                                                                    |                                                                               |                                                                                       |                                 |                                                                                                    |                                      |                          |                         |
|                                                                                                    |                                                                                                    |                                                                                                    |                                                                               | -                                                                                     |                                 | Manual Loca                                                                                                    |                                      |                          |                         |
|                                                                                                    |                                                                                                    |                                                                                                    |                                                                               |                                                                                       |                                 |                                                                                                    |                                      |                          |                         |
|                                                                                                    |                                                                                                    |                                                                                                    |                                                                               |                                                                                       |                                 |                                                                                                    |                                      |                          |                         |
|                                                                                                    |                                                                                                    |                                                                                                    |                                                                               |                                                                                       |                                 |                                                                                                    |                                      |                          |                         |
|                                                                                                    |                                                                                                    |                                                                                                    |                                                                               |                                                                                       |                                 |                                                                                                    |                                      |                          |                         |
|                                                                                                    |                                                                                                    |                                                                                                    | _                                                                             |                                                                                       |                                 |                                                                                                    |                                      |                          |                         |
| gible Produc                                                                                              | ts Qualified Price                                                                                                    |                                                                                                    | _                                                                             |                                                                                       |                                 |                                                                                                    |                                      |                          |                         |
| gible Produc                                                                                              | ts Gradied Price                                                                                                    | weet 5/6 ADM 10 cm                                                                                             | o 2mm) 76 ADM                                                                 | 26 ADM 10 /2                                                                          | 745 ADM V0 (40 Y                | Terms 15 V/r Elivert 40                                                                                         | V Event 20 V/ Event ID 10 V/ Ev      |                          |                         |
| gible Produc<br>6 ARM (30 Yr Tem                                                                          | ts Qualified Price                                                                                                    | iem) 5/6 ARM IO (40                                                                                            | (r. Term) 7/6 ARM                                                             | (30 Yr. Term) 7/6 ARM IO (3                                                           | o yr. Term) 7/6 ARM IO (40 yr   | Term) 15 Yr. Fixed 30                                                                                           | Yr. Fixed 30 Yr. Fixed IO 40 Yr. Fix | ed 10                    |                         |
| gible Produc<br>6 ARM (30 Yr. Tem<br>ref Price                                                            | ts (Citabilitic Phoe)<br>) 56 ARM 10 (39 Yr. 1<br>Program Shev Berl                                                              | ieron) 5/6 ARM 10 (40 '                                                                                        | cc. Tarm) 7/6 ARN                                                             | (30 Yr. Term) 7/6 ARM IO (3                                                           | 9 Yr. Term) 7/6 ARM 10 (49 Yr   | Term) 15 Yr. Fixed 50                                                                                           | Yr. Fixed 30 Yr. Fixed IO 40 Yr. Fix | ed 10                    |                         |
| gible Produc<br>6 ARM (30 Y) Tem<br>jet Price                                                             | ts Catalitat Phoe<br>56 ARM 10 (39 Yr. 1<br>Program Show Best                                                                    | erm) 5/6 ARIM IO (40<br>per investor Lender - Ye                                                               | (r. Tarm) 7/6 ARN                                                             | (30 yr. Term) 7/6 ARM IO. (3<br>7 Savie Filters                                       | 9 Yr. Term) 7/6 ARM IO (49 Yr   | Term) 15 Yr. Fixed 30                                                                                           | Yr. Fixed 30 Yr. Fixed IO 40 Yr. Fix | ed 10                    | Reset Eligibility QAA   |
| gible Produc<br>6 ARM (Jo Yr Tem<br>jet Price                                                             | ts (Cluminol Price)<br>56 ARM 10 Go v. 1<br>Program Shee Beat<br>All                                                             | erm) 5/6 ARIM IO (40<br>per Investor Lender - FSCP<br>- Yo                                                     | rc Term)   7/6 ARM<br>ows / Impounds<br>= v                                   | (30 yr. Term) 7/6 ARM IO. (3<br>T Save Filters                                        | 9 Yr. Term) 7/6 ARM IO (40 Yr   | Term) 15 Yr. Fixed 30                                                                                           | Yr. Fixed 30 Yr. Fixed IO 40 Yr. Fix | ed IO                    | Reset Eligibility Q&A   |
| gible Produc<br>GARM (30 Y) Tem<br>get Price<br>)<br>1 By Price D                                         | ts (Ottoblind Price)<br>56 ARM IO Go Yr 1<br>Program ShoreBeat<br>All<br>aplay Lock Period Adm                                   | erm) 5/6 ARIM IO (40<br>per Investor Lender D Escr<br>• 70<br>III Fee                                          | rt Tam) 7/6 ARN<br>ows / Impounds<br>s ¥                                      | (30 Yr. Term) 7/6 ARM IO. (3<br>T Save Filters                                        | 9 Yr. Term) 7/6 ARM IO (40 Yr   | Term) 15 Yr. Fixed 30                                                                                           | Yr. Fixed 30 Yr. Fixed IO 40 Yr. Fix | ed IO                    | Reset Eligibility Q&A   |
| gible Produc<br>6 ARM (39 Yr Tem<br>gel Price<br>1<br>1 By Price Di<br>18 V Price Di<br>18 V Price Di     | As Clumined Price<br>56 ARM 10 (30 yr. 1<br>Program Show Best<br>All<br>splay Lock Period Adm<br>V 30 V Es                       | erm) 5/6 ARM IO (401<br>per InvestorLender 2 ESCT<br>• 79<br>in Fee<br>cude From Price •                       | rt Tam) / 7/6 ARM<br>aves / Impounds                                          | (30 Yr. Term) 7/6 ARM IO (3<br>7 Save Filters                                         | 9 Yr. Term) 7/6 ARM IO (49 Yr   | Term) 15 Yr. Fixed 30                                                                                           | Yr. Fixed 30 Yr. Fixed IO 40 Yr. Fix | ed IO                    | Reset Eligibility QBA   |
| ligible Produc<br>S6 ARM (36 Yr. Tem<br>rget Pace<br>0<br>rt By Price D<br>Rate v Price<br>16<br>ar Peros | 15 Ottorifind Price<br>1) 56 ARM 10 (30 Y), 1<br>Program Shou Beat<br>All<br>splay Lock Period Adm<br>V 30 V Eb<br>Phos          | erm) 5//5 ARM IO (401<br>per InvestorLander C ESCI<br>• 70<br>in Fee<br>cude From Price •<br>Fayment<br>DT     | (r. Term) 7/6 ARM<br>aws / Impounds                                           | (39 Yr. Term) 7/6 ARM IO (3<br>Save Filters<br>ander: Program<br>e                    | 0 Yt. Term) 7/6 ARM 10 (40 Yr   | Term) 15 Yr. Fixed 30                                                                                           | Yr. Fixed 30 Yr. Fixed IO 40 Yr. Fix | ed IO<br>Eligenty<br>OSA | Reset Eligibility Q&A   |
| igible Produc<br>I6 ARM (30 Yr Tam<br>get Price<br>9<br>1 By Price D<br>146 • Price<br>7<br>50            | ts (Dunlind Price)<br>) 56 ARM IO (30 Y) 1<br>Program Show Beet<br>All<br>splay Lock Petiod Adm<br>v 30 v Eb<br>Price<br>100,100 | arm) 5//S ARM 10 (40 '<br>pre InvestorLander C ESCT<br>an Fee<br>clude From Price -<br>Payment<br>DT<br>S 3,7/ | cr. Termy 7/6 ARM<br>ores / Impounds<br>or Y Impounds<br>Investor<br>Atmin Fa | (30 Yr. Term) 7/6 ARM IO (3<br>Save Fitters<br>ander Program<br>LoanNEX Lending: GOLD | 0 Yr. Teim) / 7/6 ARM IO (40 Yr | Term) 15 Yr. Fixed 30                                                                                           | Yr. Fixed 30 Yr. Fixed IO 40 Yr. Fix | ed IO<br>Eligenty<br>GSA | Reset Eligibility Q&A   |

Lock Desk User

### Submit a Case to LoanNEX Support

- 1. Select the appropriate email address below:
  - Client Support / Configuration Settings: <u>support@loannex.com</u>
  - Eligibility & Pricing Inquiries: <u>investorsupport@loannex.com</u>
  - Sales: <u>sales@loannex.com</u>
  - General Inquiries: info@loannex.com
  - Billing Inquiries: <u>support@loannex.com</u>
- 2. Include Contact Information: Name, Company Name, Email, Telephone
- 3. Include a detailed description of your Case
- 4. A Case will be created, and the appropriate LoanNEX Team member notified
- 5. LoanNEX will respond within one business day to address your Case